# 4G\_2G DTU 产品线

# 产品功能

### V 1.8

本文档适用于以下系列产品,产品硬件说明请参阅产品手册。

|       | HF2411<br>4G DTU<br>R522/242 - 40:00 CURRS<br>WE Power<br>Link Mode<br>Receive of potest<br>Receive of potest<br>Receive o | HF2411     |
|-------|----------------------------------------------------------------------------------------------------|------------|
| 4G 产品 | Elfin-EG40 Num 55M<br>RS232<br>A Broad<br>RS232<br>A Graphit 9-18V0C@10W                                                                                                    | Elfin-EG40 |
|       | Elfin-EG41 Nano SM<br>RS485<br>AG Input: 9-18/PC(#300)                                                                                                    | Elfin-EG41 |
|       |                                                                                                    | Gport-G43  |
| 2G 产品 |                                                                                                    | HF2111A    |

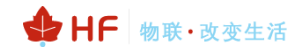

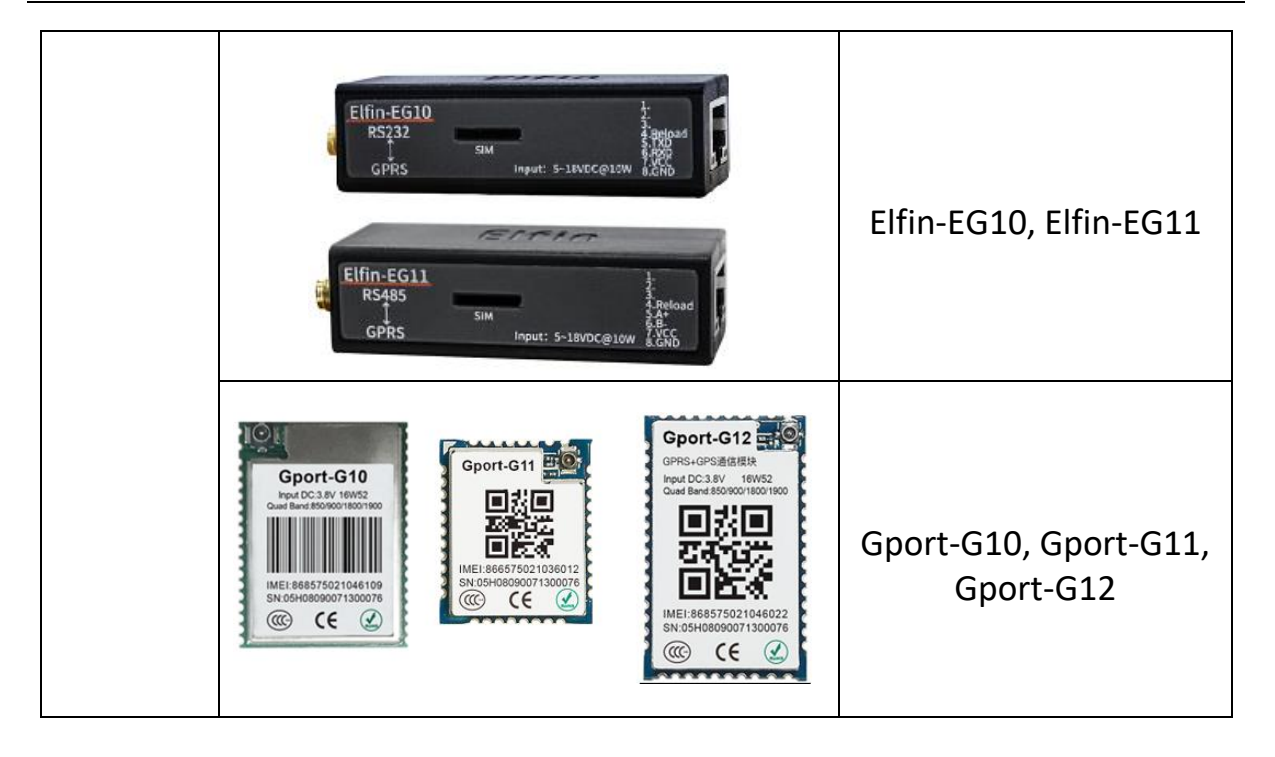

### 目录

| 目录 |          |                                 |
|----|----------|---------------------------------|
| 图  |          | 6                               |
| 表  |          | 6                               |
|    | .1 66 10 |                                 |
| 1. | 功能推      |                                 |
|    | 1.1.     | 基础网络协议                          |
|    | 1.2.     | 上作模式                            |
|    | 1.2.1.   | 透明传输模式8<br>后台送从进入               |
|    | 1.2.2.   | 短信透传模式10                        |
|    | 1.2.3.   | SOCKA HITP                      |
|    | 1.2.4.   | SOCKA WebSocket 模式14            |
|    | 1.2.5.   | SOCKA MQIT 模式16                 |
|    | 1.2.6.   | 阿里 Studio 互联网平台1/               |
|    | 1.3.     | 注册包切能                           |
|    | 1.4.     | 心跳包切能                           |
|    | 1.5.     | 多 Socket                        |
|    | 1.6.     | 多 Socket                        |
|    | 1.7.     | 甲山成顺机制                          |
|    | 1.8.     | 回仵井级                            |
|    | 1.9.     | IOI Service 配直软件                |
|    | 1.9.1.   | IOTService 甲山方式配直               |
|    | 1.9.2.   | IOI Service 网络方式配直              |
|    | 1.10.    | Modbus 协议                       |
|    | 1.11.    | NIP 切胞                          |
|    | 1.12.    |                                 |
|    | 1.13.    | 脚本功能(仅 4G 严品文持此功能)28            |
| 2. | AT 指令    | <b>〉</b> 说明 <b>30</b>           |
|    | 2.1.     | 工作模式30                          |
|    | 2.1.     | <ol> <li>从透传模式切换到命令模式</li></ol> |
|    | 2.2.     | 透传模式下发送 AT 指令31                 |
|    | 2.3.     | 短信 AT 指令                        |
|    | 2.4.     | AT 指令集概述                        |
|    | 2.4.     | 1. 命令格式                         |
|    | 2.4.     | 2. 指令集                          |
|    | 2.4.     | 2.1. AT+H                       |
|    | 2.4.     | 2.2. AT+E                       |
|    | 2.4.     | 2.3. AT+CMDPW                   |
|    | 2.4.     | 2.4. AT+WEL                     |
|    | 2.4.     | 2.5. AT+HOST                    |
|    | 2.4.     | 2.6. AT+ENTM                    |

-3-

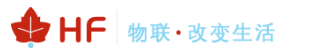

| 2.4.2.7.  | AT+VER       | . 36 |
|-----------|--------------|------|
| 2.4.2.8.  | AT+GVER      | . 36 |
| 2.4.2.9.  | AT+APPVER    | . 36 |
| 2.4.2.10. | AT+RELD      | . 37 |
| 2.4.2.11. | AT+CFGTF     | . 37 |
| 2.4.2.12. | AT+FCLR      | . 37 |
| 2.4.2.13. | AT+SRST      | . 37 |
| 2.4.2.14. | AT+Z         | . 37 |
| 2.4.2.15. | AT+UART      | . 37 |
| 2.4.2.16. | AT+UARTTM    | . 38 |
| 2.4.2.17. | AT+MODBUS    | . 38 |
| 2.4.2.18. | AT+SMSID     | . 38 |
| 2.4.2.19. | AT+NETP      | . 39 |
| 2.4.2.20. | AT+NETPLK    | . 40 |
| 2.4.2.21. | АТ+ТСРТО     | . 40 |
| 2.4.2.22. | AT+NETPIDEN  | . 40 |
| 2.4.2.23. | AT+NETPID    | . 41 |
| 2.4.2.24. | AT+DATA      | . 41 |
| 2.4.2.25. | AT+NREGEN    | . 41 |
| 2.4.2.26. | AT+NREGDT    | . 42 |
| 2.4.2.27. | AT+NREGSND   | . 42 |
| 2.4.2.28. | AT+HEART     | . 43 |
| 2.4.2.29. | AT+HTPTP     | . 43 |
| 2.4.2.30. | AT+HTPURL    | . 44 |
| 2.4.2.31. | AT+HTPHEAD   | . 44 |
| 2.4.2.32. | AT+WEBSOCKET | . 44 |
| 2.4.2.33. | AT+MQTOPIC   | . 45 |
| 2.4.2.34. | AT+MQLOGIN   | . 45 |
| 2.4.2.35. | AT+MQID      | . 46 |
| 2.4.2.36. | AT+DEVICE    | . 46 |
| 2.4.2.37. | AT+PRODUCT   | . 46 |
| 2.4.2.38. | AT+ACCESS    | . 46 |
| 2.4.2.39. | AT+TOPIC     | . 47 |
| 2.4.2.40. | AT+LOCATE    | . 47 |
| 2.4.2.41. | AT+UPGRADE   | . 48 |
| 2.4.2.42. | AT+GOTA      | . 48 |
| 2.4.2.43. | AT+GETIP     | . 48 |
| 2.4.2.44. | AT+PING      | . 48 |
| 2.4.2.45. | AT+GSLQ      | . 49 |
| 2.4.2.46. | AT+GSMST     | . 49 |
| 2.4.2.47. | AT+ICCID     | . 49 |
| 2.4.2.48. | AT+IMEI      | . 49 |
| 2 4 2 40  |              |      |
| 2.4.2.49. | AT+IMSI      | . 50 |

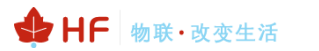

| 2.4.2.51. | AT+NTIME  | . 50 |
|-----------|-----------|------|
| 2.4.2.52. | AT+IOTEN  | . 50 |
| 2.4.2.53. | AT+IOTUID | . 51 |
| 2.4.2.54. | AT+PID    | . 51 |
| 2.4.2.55. | AT+PCID   | . 51 |
| 2.4.2.56. | AT+NDBGL  | . 51 |
| 2.4.2.57. | AT+SCRIPT | . 52 |
|           |           |      |

|            | 图                       |    |
|------------|-------------------------|----|
| Figure 1.  | 组网应用                    | 8  |
| Figure 2.  | 透传模式                    | 9  |
| Figure 3.  | AT+NETP 设置案例            | 9  |
| Figure 4.  | 透传数据样例                  | 10 |
| Figure 5.  | 透传数据样例                  | 10 |
| Figure 6.  | HTTP 方式传输               | 11 |
| Figure 7.  | HTTP GET 传输样例           | 12 |
| Figure 8.  | HTTP POST 传输样例          | 13 |
| Figure 9.  | IOTService 串口设定 HTTP 参数 | 13 |
| Figure 10. | IOTService 远程设定 HTTP 参数 | 14 |
| Figure 11. | Websocket 请求示意图         | 14 |
| Figure 12. | IOTService 工具串口方式配置     | 15 |
| Figure 13. | IOTService 工具网络方式配置     | 15 |
| Figure 14. | <b>MQTT</b> 请求示意图       | 16 |
| Figure 15. | IOTService 工具串口方式配置     | 16 |
| Figure 16. | IOTService 工具网络方式配置     | 17 |
| Figure 17. | 阿里 Studio 云平台           |    |
| Figure 18. | 透传模式注册包功能传输             |    |
| Figure 19. | 透传模式注册包功能样例             |    |
| Figure 20. | 透传模式心跳包功能传输             | 19 |
| Figure 21. | 多 Socket 通讯传输           | 19 |
| Figure 22. | 指定 Socket 通道通讯传输        | 20 |
| Figure 23. | 串口成帧机制                  | 20 |
| Figure 24. | IOTService 串口工具进行升级     | 21 |
| Figure 25. | IOTService 网络配置工具进行升级   | 21 |
| Figure 26. | IOTBridge 工控云功能         |    |
| Figure 27. | 串口 Modbus 功能            | 27 |
| Figure 28. | 虚拟串口功能                  |    |
| Figure 29. | 脚本功能                    |    |
| Figure 30. | 默认 UART 参数              |    |
| Figure 31. | 从透传模式切换到命令模式            |    |
| Figure 32  | AT 命令隼                  | 32 |

### 表

| Table1. | 错误码列表   | 33 |
|---------|---------|----|
| Table2. | AT+指令列表 | 33 |

### 历史记录

V 1.0 01-24-2018. 初版

V1.1 01-25-2018. 更正部分 AT 命令说明

V 1.2 03-22-2018. 增加 AT+LOCATE 命令

- **Ⅴ1.3** 07-25-2018. 增加 EG 型号。
- **V 1.4** 11-28-2018. 增加 AT+HTPXX 系列命令,增加 HF2411、HF2111A 型号。
- **V 1.5** 12-10-2018. 增加 AT+CMDPW, AT+TCPTO 命令
- **V 1.6** 12-19-2018. 增加 AT+GOTA, AT+GVER, 增加 Gport-G43 型号
- V 1.7 02-01-2019. 增加 AT+HOST, AT+APN, AT+SMSID
- V 1.8 04-29-2019. 更新 MQTT, websocket, Ali-IOT

# 1. 功能描述

本文档产品有以下的特性。

- ▶ 通过建立 TCP/UDP 或者 Telnet,把设备与 PC 机或者其他服务器进行连接,支持最多 3 路 socket 通讯。
- ▶ 1路或者2路串口工作。
- > 支持 IOTService 远程修改模块工作参数。

### 1.1. 基础网络协议

本产品使用 IP 地址进行网络通讯,采用 TCP 方式进行传输,数据可确保无丢失或者重复,准确无 误的到达通讯目的地址,采用 UDP 方式进行传输,数据可确保快速有效的传输到目的地址。基础应用 架构如下图,后续都以 DTU(数据传输单元)为统称我们产品

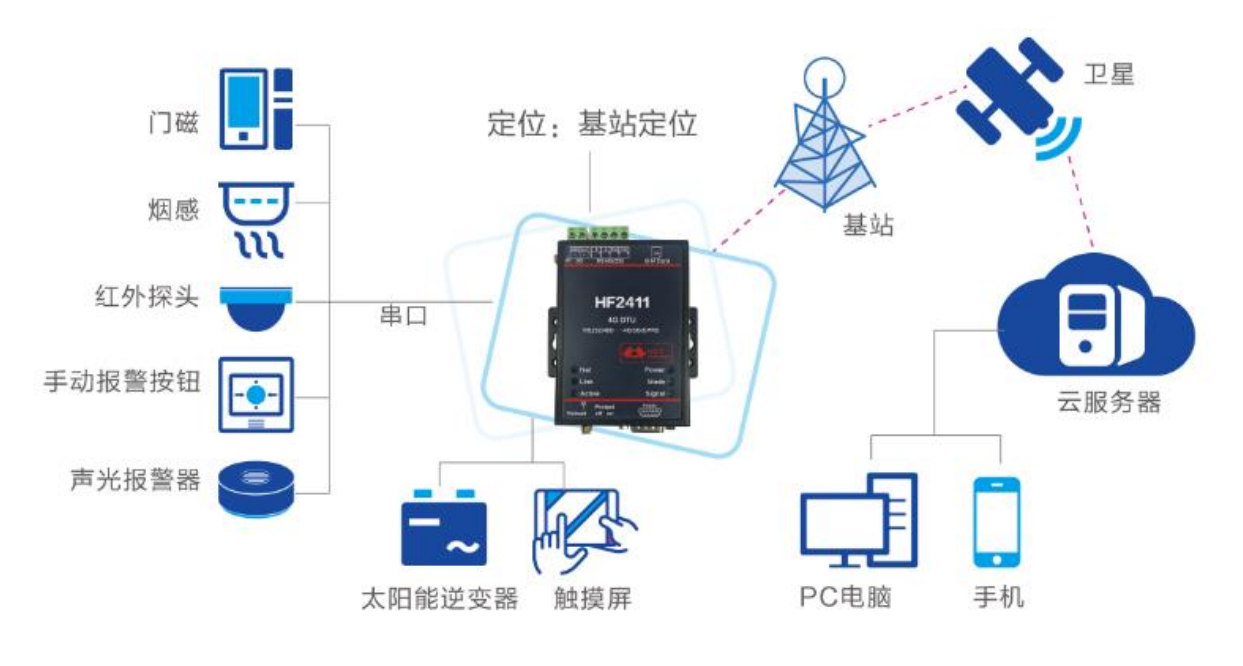

Figure 1. 组网应用

### 1.2. 工作模式

### 1.2.1. 透明传输模式

设备支持透明传输模式的串行接口。在这种模式下,用户仅仅需要设置一些必要的参数(网络通讯参数)。上电后,设备可以自动连接到默认的网络和服务器。使用 IOTService 软件设置通信参数。

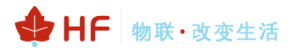

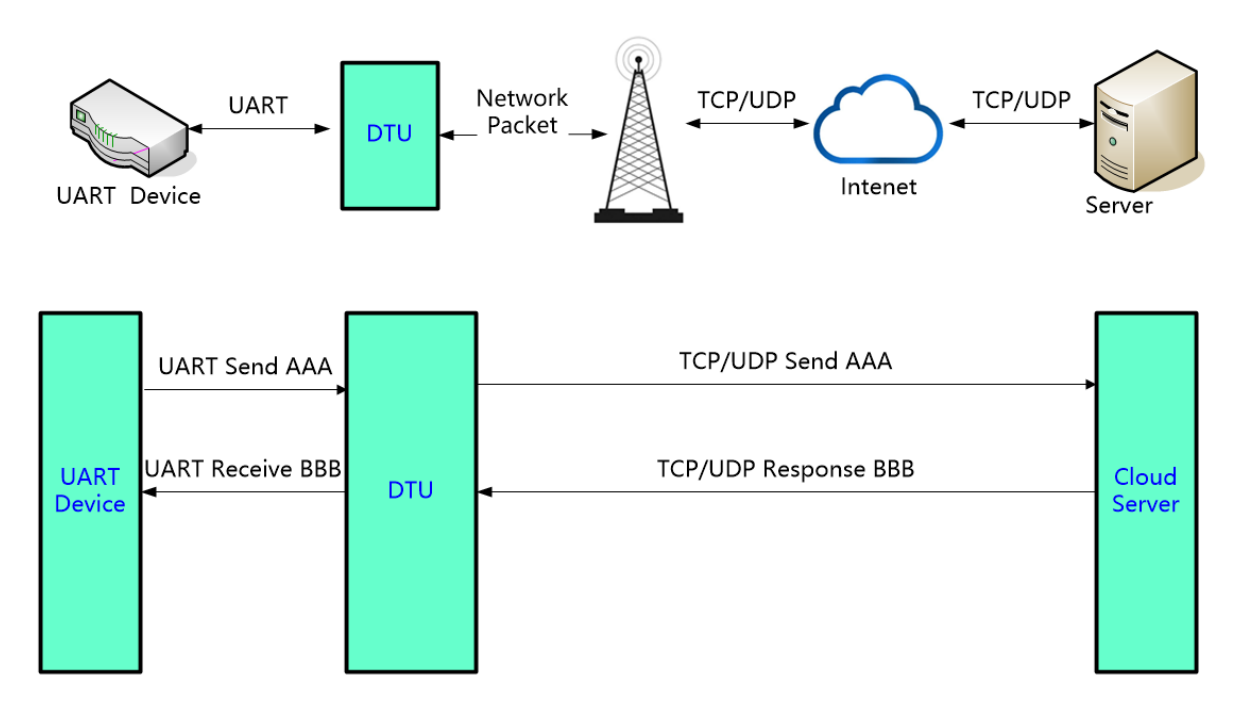

Figure 2. 透传模式

在此模式下,用户的串口设备,可以通过本模块发送数据到网络上指定的服务器。模块也可以接收 来自服务器的数据,并将信息转发至串口设备。

用户不需要关注串口数据与网络数据包之间的数据转换过程,只需通过简单的参数设置,即可实现 串口设备与网络服务器之间的数据透明通信。

本模块支持 3 路 socket 连接,分别为 SOCKA、SOCKB、SOCKC,它们是相互独立的。每路通 道支持 TCP client 或者 UDP client。

对于 TCP 连接,还可设定长连接或者短链接的通讯方式,短连接意味着收到串口数据的时候才发 起连接,超过一定时间后自动断开连接,可大大节约服务器资源,但建立连接过程会耗费一定时间,带 来数据传输时延,且服务器无法主动下发数据给设备。长连接意味着随时可以发送和接收数据,但会占 用服务器连接资源。

数据透传案例如下:

1、如下命令设置通讯参数后重启,nat2.iotworkshop.com:3006 是汉枫 TCP 测试服务器(UDP: 3008)。

AT+NETP=A,1,TCP,nat2.iotworkshop.com,3006,long +ok

#### Figure 3. AT+NETP 设置案例

2、等待网络状态指示灯指示注册到网络,发送串口数据之后,服务器回复 IP 地址、端口号和接收 到的数据,如下图。

| <b>2</b> | 大傻串口调试软件-3.0AD                                                                                                    | QQ:6972972                                                                                                    |                                                                                                    |                                                                                                    | - | ×        |
|----------|----------------------------------------------------------------------------------------------------|----------------------------------------------------------------------------------------------------|----------------------------------------------------------------------------------------------------|----------------------------------------------------------------------------------------------------|---|----------|
|          | 端 □: COM4<br>波特率: 115200<br>数据位: 8<br>校验位: 无<br>停止位: 1<br>送 	 送闭串□<br>发送 	 後谢串□<br>发送 	 後谢串□<br>方空接收区 	 16进制<br>停止显示 	 16进制<br>停止显示 	 16进制<br>保存数据 	 更改文件<br>data. txt | 发帧数       15         发字节数       15         收帧数       13         收字节数       406         清空计数       关于程序         文件行数          当前发送行          ● 显示保存发送       显示保存方送         ● 显示保存发送       ● 显示保存发送         ● 軟換行          关键字 | [2018:01:24:18:07:33][‡<br>DAT?<br>[2018:01:24:18:07:33][½<br>[2018:01:24:18:07:35][½<br>[2018:01:24:18:07:35][½<br>[2018:01:24:18:07:36][½<br>[2018:01:24:18:07:36][½<br>[2018:01:24:18:07:37][½<br>[2018:01:24:18:07:37][½<br>[2018:01:24:18:07:38][‡<br>[2018:01:24:18:07:38][‡<br>[2018:01:24:18:07:38][‡ | 谢收]TCP:223.104.254.155:4164   试送]A   谢收]TCP:223.104.254.155:4164   试送]A   谢收]TCP:223.104.254.155:4164   试送]A   谢收]TCP:223.104.254.155:4164   试送]A   谢收]TCP:223.104.254.155:4164 |   | ~        |
|          | 发送区1 清空 手动发送                                                                                                    | A                                                                                                    |                                                                                                    |                                                                                                    |   | 0        |
|          | 发送区2 清空 手动发送                                                                                                    |                                                                                                    |                                                                                                    |                                                                                                    |   | $\hat{}$ |
|          | 发送区3 清空 手动发送                                                                                                    | AT +#SSSID=ASDFSDF                                                                                                    |                                                                                                    |                                                                                                    |   | $\hat{}$ |
|          |                                                                                                    |                                                                                                    |                                                                                                    |                                                                                                    |   |          |

♣ HF 物联·改变生活

Figure 4. 透传数据样例

#### 1.2.2. 短信透传模式

在此模式下,用户的串口设备,可以发送短信到指定的手机上,也可以接受来自任何手机的短信息,并将信息转发至串口设备。

用户不需要关注串口数据与短信息之间的数据转换过程,只需通过简单的参数设置,即可实现手 机与串口 设备之间的数据透明通信。

AT+SMSID 命令可设置短信相关参数。

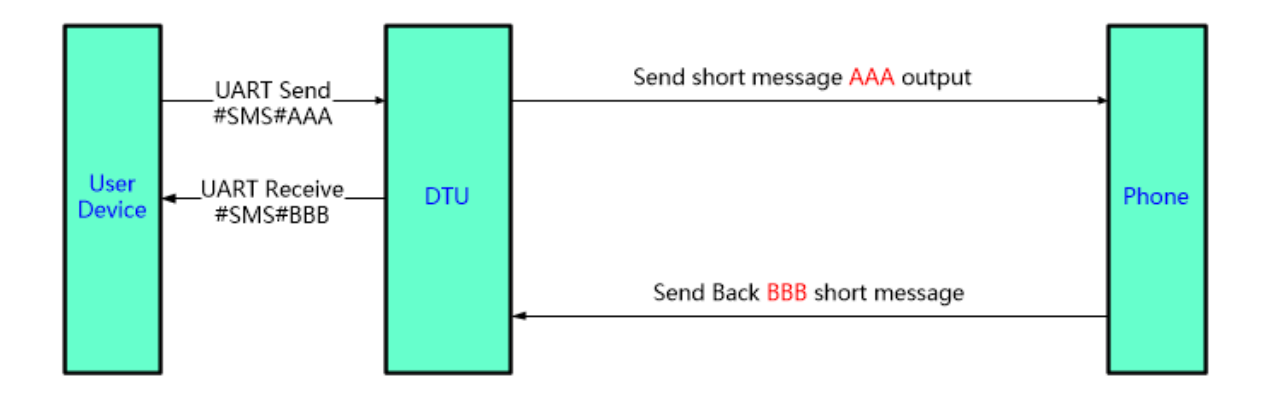

Figure 5. 透传数据样例

#### 1.2.3. SOCKA HTTP 模式

SOCKA 支持 HTTP 协议,在此模式下,用户的终端设备,可以通过本模块发送请求数据到指定的 HTTP 服务器,然后模块接收来自 HTTP 服务器的数据,对数据进行解析并将结果发至串口设备。用户 不需要关注串口数据与网络数据包之间的数据转换过程,只需通过简单的参数设置,即可实现串口设备 向 HTTP 服务器的数据请求。

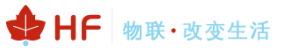

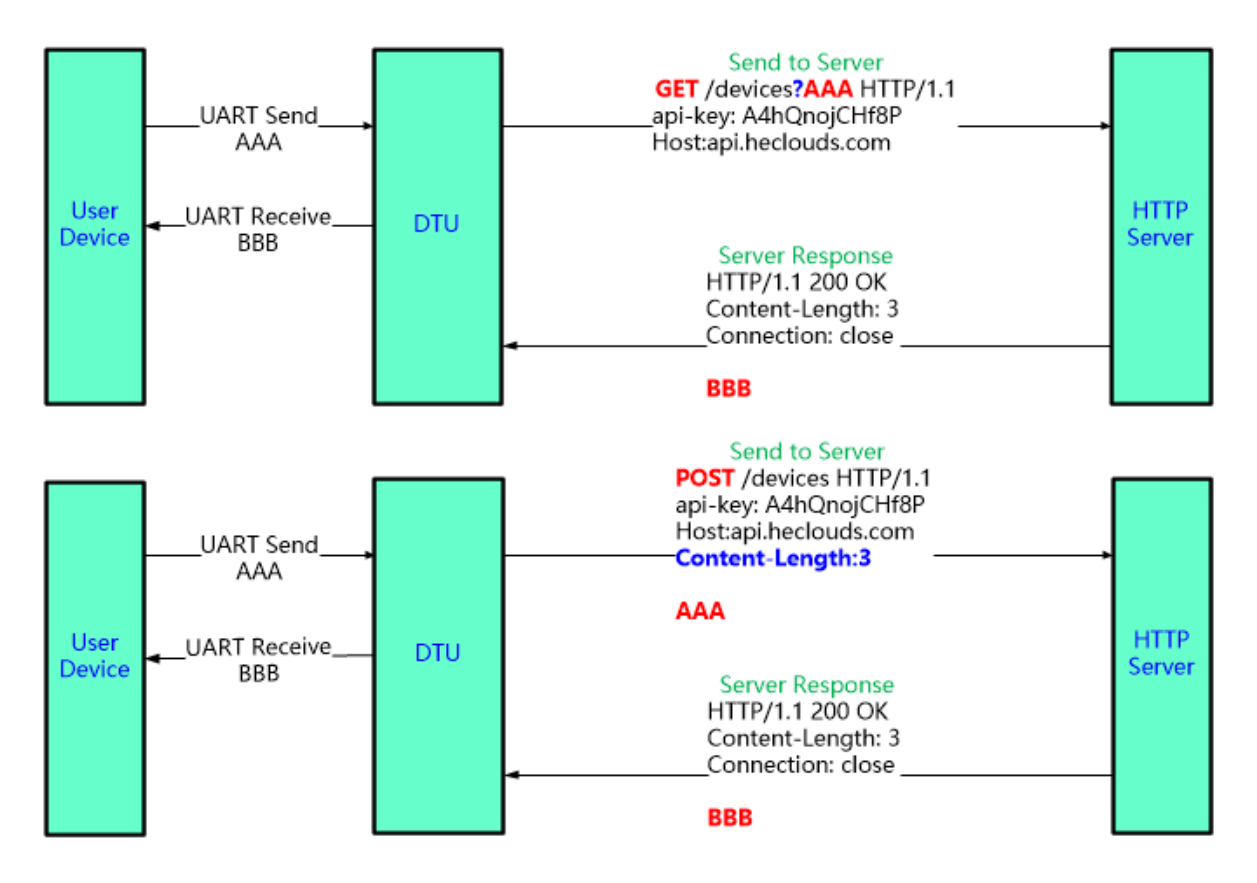

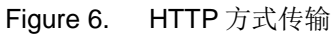

针对 GET 请求,串口接收到的数据 AAA 放在路径信息后(路径和数据之间自动增加"?"符号),而 POST 请求,数据是放在内容中(自动增加 Content-Length 字段)。

产品串口收到"pppp"数据,向 HTTP 服务器发送如下 GET 请求数据。 GET /1111?pppp HTTP/1.1 Host: 192.168.83.107

HTTP 服务器发送如下数据,产品串口输出"DDDDD"。 HTTP/1.1 200 OK Server: nginx

DDDDD

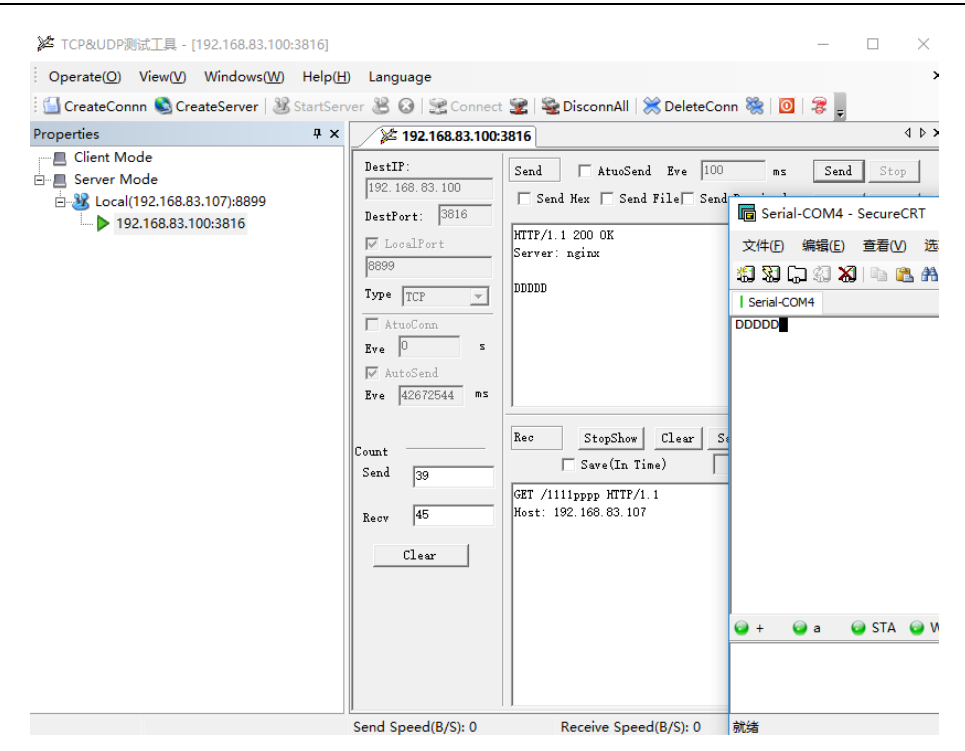

HF 物联·改变生活

Figure 7. HTTP GET 传输样例

产品串口收到"pppp"数据,向 HTTP 服务器发送如下 POST 请求数据,Content-Length 字段会自动 根据串口的字节数进行填充。

#### POST /1111 HTTP/1.1

Host: 192.168.83.107

Content-Length:4

#### pppp

HTTP 服务器发送如下数据,产品串口输出"DDDD"。 HTTP/1.1 200 OK Content-Length: 4 Connection: close

#### DDDD

| ັ⊯ TCP&UDP测试工具 - [192.168.83.100:2381]                                   |                                             |                                                                 |                                | >                         |
|--------------------------------------------------------------------------|---------------------------------------------|-----------------------------------------------------------------|--------------------------------|---------------------------|
| Operate( <u>O</u> ) View( <u>V</u> ) Windows( <u>W</u> ) Help( <u>H</u>  | ) Language                                  |                                                                 |                                |                           |
| 🔄 CreateConnn 🔇 CreateServer   🐰 StartSer                                | ver 😤 🙆   😪 Connec                          | t 蜜   📚 DisconnAll   💥 D                                        | eleteConn 🞇 🔟                  | 😹 📮                       |
| Properties 7 ×                                                           | 192.168.83.100                              | :2381                                                           |                                | 1 Þ                       |
| □ Server Mode<br>□ 3 Local(192.168.83.107):8899<br>□ 192.168.83.100:2381 | DestIP:<br>192.168.83.100<br>DestPort: 2381 | Send  AtuoSend E<br>Send Hex  Send Fil                          | ve 100 ms<br>e Send Received   | Send Stop<br>Clear Option |
|                                                                          | LocalPort<br>8899                           | HTTP/1.1 200 OK<br>Content-Length: 4<br>Connection: close       | ■ Serial-COM4 -<br>文件(F) 编辑(E) | SecureCRT<br>查看(V) 洗项(O)  |
|                                                                          | Type TCP                                    | סממע                                                            |                                |                           |
|                                                                          | Eve 0 s                                     |                                                                 | DDDD                           |                           |
|                                                                          | Eve 42672544 ms                             |                                                                 |                                |                           |
|                                                                          | Count<br>Send 122                           | Kec StopShow C                                                  |                                |                           |
|                                                                          | Recv 67                                     | POST /1111 HTTP/1.1<br>Host: 192.168.83.107<br>Content-Length:4 |                                |                           |
|                                                                          | Clear                                       | рррр                                                            |                                |                           |
|                                                                          |                                             |                                                                 |                                |                           |
|                                                                          |                                             |                                                                 | ©ə+ ⊚əa (                      | 🥥 STA 🕤 W 🕤               |
|                                                                          | Send Speed(B/S): 0                          | Receive Speed(B                                                 |                                | c                         |

♦ HF 物联·改变生活

Figure 8. HTTP POST 传输样例

如下用 IOTService 工具配置 HTTP 头信息。

| 😭 Serial-GPRS Tool             |                             | - 🗆 ×                       | ✿ AT+ Helper ×                     |
|--------------------------------|-----------------------------|-----------------------------|------------------------------------|
| PC Serial Para                 | SIM Para                    | SOCKET                      | RECV:+ok=A,<br>SEND:AT+NREGEN=A    |
| COM: COM4  Refr                | IMEI: 869300038724609       | SOCKET Name:                | RECV:+ok=A,off<br>SEND:AT+NETPID=A |
| Baudantas 115200               | ICCID: 89860115831007091458 | Protocol: HTTP              | RECV:+ok=A,<br>SEND:AT+NETPIDEN=A  |
| Baudrate:                      | State: Connected            | Server Addr:                | RECV:+ok=A,off                     |
| Data Bits: 8                   | 25                          | Server Port: 3006           | RECV:+ok=A,on                      |
| Parity: NONE 🔻                 | KSSI: 23                    | Connect Mode: Always        | SEND:AT+HEART=B<br>RECV:+ok=B.0.   |
| Stop Bits: 1                   |                             | Burst Time: 0               | SEND:AT+NREGSND=B                  |
| Clore COM                      | Refresh                     | Rout:                       | SEND:AT+NREGDT=B                   |
| Close COM                      | ttp Setup                   | Heartbeat lime: 0           | RECV:+ok=B,<br>SEND:AT+NREGEN=B    |
| Read De Clear                  |                             | eat Serial:                 | RECV:+ok=B,off<br>SEND:AT+NETPID=B |
| Hide AT Helper                 | Type: POST Version: 1.1     | Viode: Disable              | RECV:+ok=B,                        |
| HE2/11 1.0.1/2018-11-26 15:30) | Path: /abcd                 | Dirable                     | RECV:+ok=B,off                     |
| 11/2411 1.0.1(2010-11-2015.50) | Host: httpbin.org           | ig. Disable                 | SEND:AT+NETPLK=B<br>RECV:+ok=B.on  |
| Restant Unaveda                | Connection: keep-alive      |                             | SEND:AT+VER                        |
| Kestart Opgrade                |                             |                             | SEND:AT+SLEEP                      |
| Reload                         |                             | SN: 300038724609            | RECV:+ok=off<br>SEND:AT+SLEEPTM    |
| Confirm Setting                |                             | ne: HF2411                  | RECV:+ok=0<br>SEND-AT+WEI          |
|                                | Confirm                     | Cancel 1: Disable 🔻         | RECV:+ok=HF2411                    |
| Save As Default                | HeartBeat Time: 0           | Sleep Time: 0               | Sand                               |
| Clear Default Config           | HeartBeat Serial:           | IOT En:                     | Sella                              |
|                                |                             | IOT lime: 00 : 00 ~ 23 : 59 | Clear Close                        |

Figure 9. IOTService 串口设定 HTTP 参数

#### 4G\_2G DTU 产品线产品功能

| 😫 LOT Sen                                      | vice                                           |                                                                         |                                                                       |                                                           |              | x I                                            | 🔐 Device Setting                                       |                       |                         |              |                              |                   | ×        |
|------------------------------------------------|------------------------------------------------|-------------------------------------------------------------------------|-----------------------------------------------------------------------|-----------------------------------------------------------|--------------|------------------------------------------------|--------------------------------------------------------|-----------------------|-------------------------|--------------|------------------------------|-------------------|----------|
| Managemer                                      | nt (M) Setting (C) Tools                       | (T) Help (H)                                                            |                                                                       |                                                           |              | - ^                                            | System                                                 |                       |                         | SOCKET       |                              |                   |          |
| Begi                                           | n 💥 Stop 💮 Cor                                 | nfig 🔍 Status 🕎                                                         | VirPath                                                               |                                                           |              | Connected                                      | Welcome:<br>SleepEn:                                   | H                     | F2411                   | SOCKET Name: |                              |                   | <b>•</b> |
| SN DevTyp                                      | e MAC Address Host                             | Name IP                                                                 | Position                                                              | /irPath                                                   | State        | SW Ver                                         | Sleep Time:                                            |                       |                         | Server Addr: | na                           | t2.iotworksh      | op.com   |
| 1 HF2211                                       | FOFE6BE0C80C 2-1                               | 221.4.163.98                                                            | Remote                                                                |                                                           | Online       | 1.31                                           | Longitude:                                             |                       | 0.0                     | Server Radii |                              |                   | 2006     |
| 3 HF2411                                       | 300038724609 Eport-H                           | F2411 112.65.48.204                                                     | China.Shanghai                                                        |                                                           | Online       | 1.0.5                                          | Latitude:                                              |                       | 🔝 Http S                | etup         | 1                            |                   | X        |
| Device St                                      | atus                                           |                                                                         |                                                                       |                                                           |              |                                                | IOT Times                                              |                       |                         |              |                              |                   |          |
| System —                                       |                                                | GSM<br>ModuleSN:<br>ICCID:<br>IMEI:<br>Connect:                         | 300038724609<br>89860115831007091458<br>869300038724609<br>DisConnect | SOCKET<br>SOCKET Na<br>Protocol:<br>Status:<br>Server IP: | ime:         | B<br>TCP<br>Co                                 | UART<br>UART No:<br>Baudrate:<br>Data Bits:            | UART 1<br>115200<br>8 | Type:<br>Path:<br>Host: | : POST ·     | <ul> <li>Version:</li> </ul> | 1.1               | -        |
| Product II<br>Software                         | D: HF2411<br>Version: 1.0.5                    | GSLQ:<br>IP Address:<br>UART<br>UART No:                                | 24<br>112.65.48.204                                                   | Recv Bytes:<br>Send Bytes<br>Fail Bytes: (                | 43           | Recv Frames:<br>Send Frames:<br>Fail Frames: 0 | Stop Bits:<br>Parity:<br>Flow Control:                 | 1<br>NONE<br>Disable  |                         |              |                              | Confirm           | Cancel   |
| RTC Time<br>Up Time:<br>Longitude<br>Latitude: | NTP Disabled<br>0-Day 0:22:54<br>:: 0.0<br>0.0 | Config: 115200,8,1<br>Recv Bytes: 16<br>Send Bytes: 93<br>Fail Bytes: 0 | NONE<br>Recv Frames: 3<br>Send Frames: 4<br>Fail Frames: 0            | Re                                                        | oad<br>start | Edit                                           | UART Protocol:<br>HeartBeat Time:<br>HeartBeat Serial: | NONE                  | 0                       | Confirm      |                              | VirPath<br>Export |          |

➡ HF 物联·改变生活

Figure 10. IOTService 远程设定 HTTP 参数

### 1.2.4. SOCKA WebSocket 模式

WebSocket 基本概念: <u>http://www.runoob.com/html/html5-websocket.html</u>

以WebSocket的方式发送数据到服务器(产品可通过 IOTService 软件配置或者网页来设置工作在 此模式下),当处于WebSocket模式时,产品对于接收到的串口数据自动增加传输数据的协议头发送 到服务器上,对于服务器发送的数据,自动去除协议头,输出串口数据。

详细的 WebSocket 使用例子参见应用资料。

http://www.hi-flying.com/download-center-1/application-notes-1/download-item-industry-productsapplication-manual-20180415

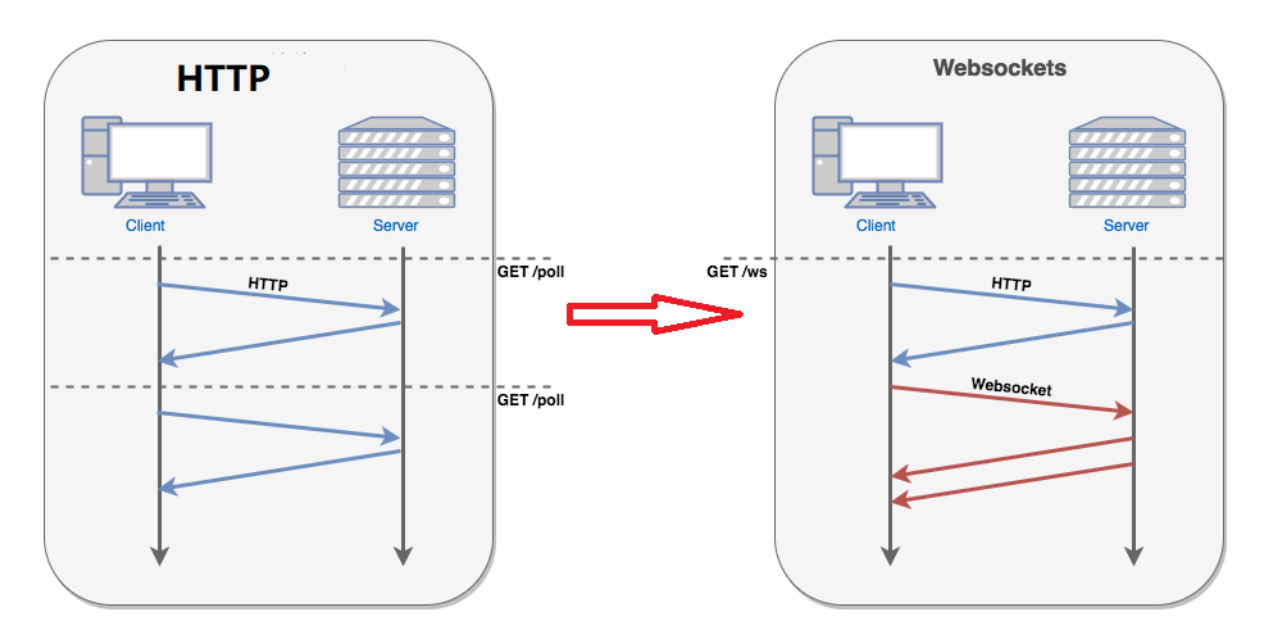

Figure 11. Websocket 请求示意图

### 4G\_2G DTU 产品线产品功能

| 🗟 Serial-TDU Tool                                                                                            |                                                                                        | – – ×                                                                                                 | ✿ AT+ Helper ×                                                                                                    |
|----------------------------------------------------------------------------------------------------|----------------------------------------------------------------------------------------|----------------------------------------------------------------------------------------------------|----------------------------------------------------------------------------------------------------|
| PC Serial Para                                                                                               | SIM Para                                                                               | SOCKET                                                                                                | RECV:+ok=1,off<br>SEND:AT+UART=1<br>RECV:+ok=1,115200,8,1,NONE,NFC                                                                                                    |
| COM: COM4 Refr<br>Baudrate: 115200                                                                           | IMEI: 866262040056110 ICCID: 89860118802305380338                                      | Protocol: WEBSOCKET V                                                                                 | SEND:AT+NETP=A<br>RECV:+ok=A,1,UDP,123.56.240.29,1883<br>SEND:AT+NETP=B                                                                                                    |
| Data Bits:<br>Parity: NONE Ping<br>Stop Bits: Path<br>Auto Close CON<br>Read Device Clear<br>Quit CMD Detail | rebsocket Edit           Time:         60           :                                  | Ports 1883<br>Ports 1883<br>ime: 300<br>uart ▼<br>eat Time: 0<br>eat Serial:<br>Cancel Mode Visable ▼ | RELV:10K=8, J, Off<br>SENDAT+NETP=C<br>RECV:+0k=C, J, Off<br>SENDAT+NERAT=A<br>RECV:+0k=A, Jink<br>SENDAT+NERGSIN=A<br>RECV:+0k=A, Jink<br>SENDAT+NERGGT=A<br>RECV:+0k=A, S<br>SENDAT+NERGGT=A<br>RECV:+0k=A, Off<br>SENDAT+NERDIPA<br>RECV:+0k=A, Off<br>SENDAT+NERDIPA<br>RECV:+0k=A, Off<br>SENDAT+NERDIPA |
| G43 1.0.48(2019-04-11 10:30)           Restart         Upgrade                                               | Baudrate:         115200           Data Bits:         8           Stop Bits:         1 | Data Tag: Disable  Data Tag Code: System                                                              | RECV:+ok=A,off<br>SENDJAT+NETPLK=A<br>RECV:+ok=A,off<br>SENDJAT+VER<br>RECV:+ok=1.0.48(2019-04-11 10:30)<br>SENDJAT+UER                                                                                                    |
| Reload Save CMD<br>Confirm Setting                                                                           | Parity: NONE  Flow Control: Disable UART Protocol: NONE                                | ModuleSN:         262040056110           Welcome:         G43           SleepEn:         Disable      | RECV+ok=off<br>SENU-at+SLEPTM<br>RECV+ok=0<br>SEND;at+WEL<br>RECV+ok=643                                                                                                    |
| Save As Default Clear Default Config                                                                         | HeartBeat Time: 0<br>HeartBeat Serial:                                                 | IOT En: Enable<br>IOT Time: 00; 00 ~ 23; 59                                                           | Clear Close                                                                                                    |

♦ HF 物联·改变生活

Figure 12. IOTService 工具串口方式配置

| 🕈 Device Setting |                |                                | $\times$ |
|------------------|----------------|--------------------------------|----------|
| System           |                | SOCKET                         |          |
| Welcome:         | G43            | SOCKET Name: A                 |          |
| SleepEn:         | Disable 💌      | Protocol: 🦉 WEBSOCKET 💌        |          |
| Sleep Time:      | 0              | Server Addr: 123.56.240.29     |          |
| Longitude:       | 0.0            | Server Port: 1883              |          |
| Latitude:        | 0.0            | Connect Mode Always            |          |
| IOT Time:        | 0: 0 ~ 23: 59  | Burst Time: 300                |          |
| UART             |                | Rout: uart 💌                   |          |
| UART No:         | UART 1 👻 😾     | lit                            | X        |
| Baudrate:        | 115200         | ₩                              |          |
| Data Bits:       | 8 Ping Time:   | 60                             |          |
| Stop Bits:       | 1 Path:        |                                |          |
| Parity:          | NONE Protocol: |                                |          |
| Flow Control:    | Disable        |                                |          |
| UART Protocol:   | NONE           | Confirm Cancel                 |          |
| HeartBeat Time:  | 0              | APN:                           | Γ        |
| HeartBeat Serial | :              | APN User:                      |          |
|                  |                | APN Password:                  |          |
| Confirm          | n Cancel       | SMS ID: #SMS#                  |          |
| Impor            | t VirPath      | SMS Phone: 1069103966183236184 |          |
| Export           | t Script       | SMS Status:                    |          |
|                  |                |                                |          |

Figure 13. IOTService 工具网络方式配置

#### 1.2.5. SOCKA MQTT 模式

MQTT 基本概念: <u>http://www.runoob.com/w3cnote/mqtt-intro.html</u>

以 MQTT 的方式发送数据到服务器(产品可通过 IOTService 软件配置或者网页来设置工作在此模式下)

详细的 MQTT 使用例子参见应用资料。

http://www.hi-flying.com/download-center-1/application-notes-1/download-item-industry-productsapplication-manual-20180415

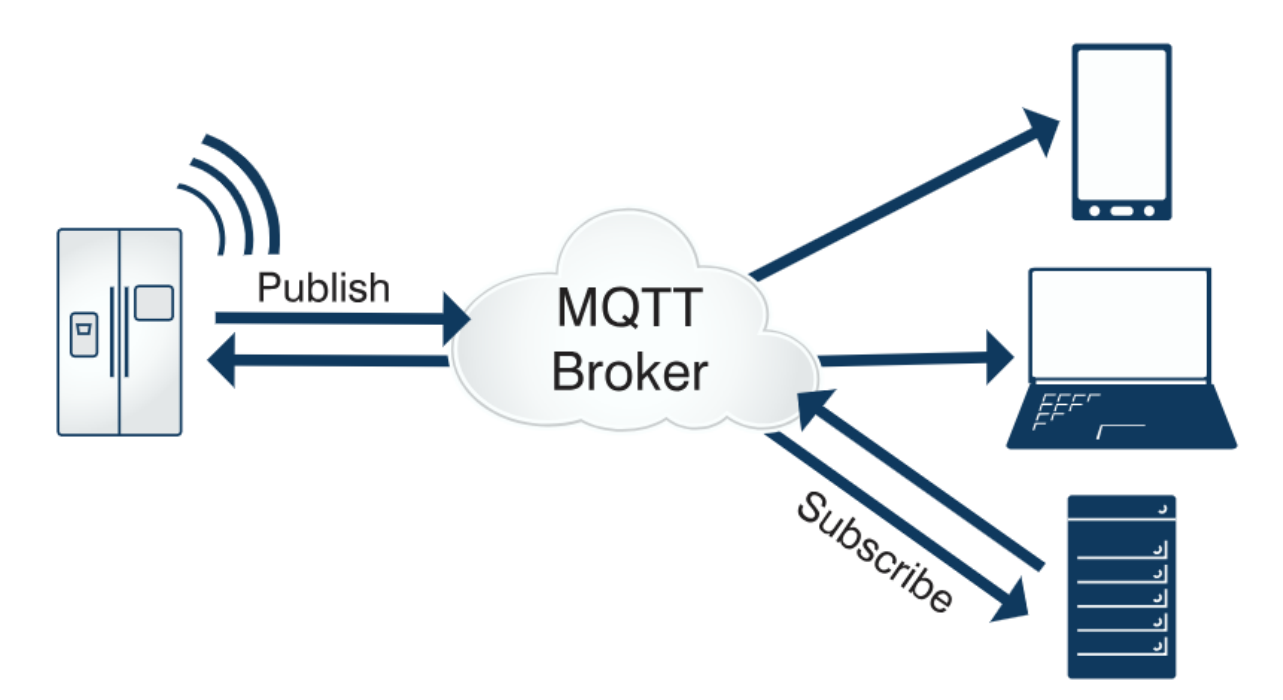

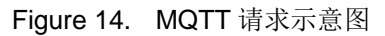

| 😭 Serial-TDU Tool                                                                          |                                                                                                    | - 🗆 🗙 🔯 AT+ Helper 🛛 🗙                                                                                                    |
|--------------------------------------------------------------------------------------------|----------------------------------------------------------------------------------------------------|----------------------------------------------------------------------------------------------------|
| PC Serial Para<br>COM: COM4 V Refr<br>Baudrate: 115200 V                                   | SIM Para         SOCKET           IMEI:         866262040056110           SOCKET Name:         Protocol:           IMOTT Edit         SOCKET Name: | RECV:+ok=1.off<br>SENDAT+UART=1<br>SENDAT+UART=1<br>SENDAT+UATS00,81,NONE.NFC<br>SENDAT+NETP=A<br>RECV:+ok=1.off<br>SENDAT+UART=1<br>SENDAT+UART=1<br>SENDAT+NETP=B                                                                                                    |
| Data Bits:  Parity:  NONE  Close COM  Read Device  Clear                                   | Version: 4 de: A                                                                                                    | 1883         RECV+0c=B,1,0ft           1883         RECV+0c=C,1,0ft           SENDAT=NETP=C         RECV+0c=C,1,0ft           Always         Image: SENDAT=NEREART=A           3000         SENDAT=NECSND=A           serbat=NetCoreA         RECV+0c=A,0,0           art         Image: SENDAT=NECSND=A           0         RECV+0c=A,0,0           SENDAT=NECSND=A         RECV+0c=A,0,0           SENDAT=NECSND=A         RECV+0c=A,0,0           CV+0c=A,0,0         SENDAT=NECSND=A           CV+0c=A,0,0         SENDAT=NECSND=A                                                                                                    |
| Quit CMD Detail<br>G43 1.1.18a(2019-04-22 17:30)<br>Restart Upgrade                        | Password:<br>Subscribe Topic:<br>Subscribe Qos:<br>Publish Topic:<br>Publish Cos:<br>Publish Cos:                                                  | Disable            Disable            Disable            Disable            Disable            Disable            RECV+ok=A, GF           SEND:AT+NETPIDEN=A           RECV+ok=A, GF           SEND:AT+NETPIDEN=A           RECV+ok=A, GF           SEND:AT+NETPIDEN=A           RECV+ok=A, GF           SEND:AT+NETPIDEN=A           RECV+ok=A, GF           RECV+ok=A, GF |
| Reload     Save CMD       Confirm Setting       Save As Default       Clear Default Config | Confirm     Cancel       UART Protocol:     NONE       HeartBeat Time:     0       HeartBeat Serial:     IOT Time:                                 | 262040056110         SKNDAT+SLEPP           G43         SKNDAT+SLEPTM           RCV+ok=0         SKNDAT+WEL           SKNDAT+WEL         RECV+ok=G43           0         Enable         Send           00:         00 ~ 233; 59         Clear                                                                                                    |

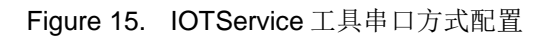

#### 4G\_2G DTU 产品线产品功能

| HF | 物联·改变生活 |
|----|---------|
|----|---------|

| 😭 Device Setting          |                  |                    | × –            |
|---------------------------|------------------|--------------------|----------------|
| System                    | SOCKET           |                    |                |
| Welcome: G43              | SOCKET Name:     | A                  | -              |
| SleepEn: Disable          | Protocol: 🥖      | MQTT               |                |
| Sleep Time: 0             | Server Addr:     | 123.56.240.2       | 9              |
| Longitude: 0.0            | Server Port:     | 188                | 3 ×            |
| Latitude: 0.0             | 🔛 MQTT Edit      |                    | ×              |
| IOT Time: 0 : 0 ~ 23 : 59 |                  |                    |                |
| UART                      | Version:         | 4                  | -              |
| UART No:                  | Ping Time:       | 60                 |                |
| Baudrate: 115200          | Client ID:       |                    |                |
| Data Bits: 8              | Client ID:       |                    |                |
| Stop Bits: 1              | User:            |                    |                |
| Parity: NONE              | Password:        |                    |                |
|                           | Subscribe Topic: |                    |                |
| Flow Control: Disable     | Subscribe Oos:   | 0                  | <b>_</b>       |
| UART Protocol: NONE       | Subscribe Qos.   | Ŭ                  |                |
| HeartBeat Time: 0         | Publish Topic:   |                    |                |
| HeartBeat Serial:         | Publish Qos:     | 0                  | -              |
|                           |                  |                    |                |
| Confirm Cancel            |                  |                    | Confirm Cancel |
| Import VirPath            | SIVIS Phone:     | 106910396618323618 | 4              |
| Export Script             | SMS Status:      | 1                  |                |
| hr                        |                  |                    |                |

Figure 16. IOTService 工具网络方式配置

### 1.2.6. 阿里 Studio 互联网平台

阿里 Studio: <u>https://iot.aliyun.com/products/linkdevelop</u>

阿里 Studio 文档: <u>https://linkdevelop.aliyun.com/doc</u>

详细的阿里云接入使用参见应用资料。

http://www.hi-flying.com/download-center-1/application-notes-1/download-item-industry-productsapplication-manual-20180415

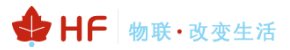

| 里云工业互联网平台、项目工作台 ② 管理品》 | 19 日本では、「「「」」 (19)                                  | 日 保存 引 发布 で 开发信息 | ③ 兼約 日:      |
|------------------------|-----------------------------------------------------|------------------|--------------|
| 项目WEB页 0 0 100         | 0 200 300 400 500 600 700 600 600 100 1100 1100 120 | 1300 14 居住       | 数据           |
| - BRXEI                |                                                     | 关联政策             | modbus (包包液) |
| NGDERRE                |                                                     |                  | R:2 197      |
| B #847677#8            |                                                     | 「自然              | 时间           |
| ~ 操件负担<br>回 登录         |                                                     |                  |              |
| - 細胞管理 。               |                                                     | 南小县统道            |              |
| ◎ 人気管理                 | e e                                                 | 最大蓝线值            |              |
| - FEXTR *              | 电压电流功耗                                              | 的间边挥器            | 显示           |
| . 8                    | 20x0年 - 60年日第 回                                     |                  |              |
|                        |                                                     |                  |              |
| 用刻模板 原面向体              |                                                     |                  |              |
|                        | I WANN WWWWWWWW                                     |                  |              |
| 化素油体 工业油体              | I NANAME EM MARTIN A AMANAMAA                       |                  |              |
|                        |                                                     |                  |              |
|                        | 2 V II V V V V V V IV                               |                  |              |
|                        |                                                     |                  |              |
| 8                      | 0<br>2010 2010 2010 2010 2010 2010 2010 201         |                  |              |
|                        | 6                                                   |                  |              |
|                        |                                                     |                  |              |
| 8                      |                                                     |                  |              |
|                        |                                                     |                  |              |

Figure 17. 阿里 Studio 云平台

### 1.3. 注册包功能

在透传模式下可启用注册包功能,连接建立(仅 TCP)或者接收到串口数据时自动加上注册包的内容 后发送到服务器,注册包内容可用版本号、ICCID、IMEI等信息,详见 AT+NREGDT 命令。

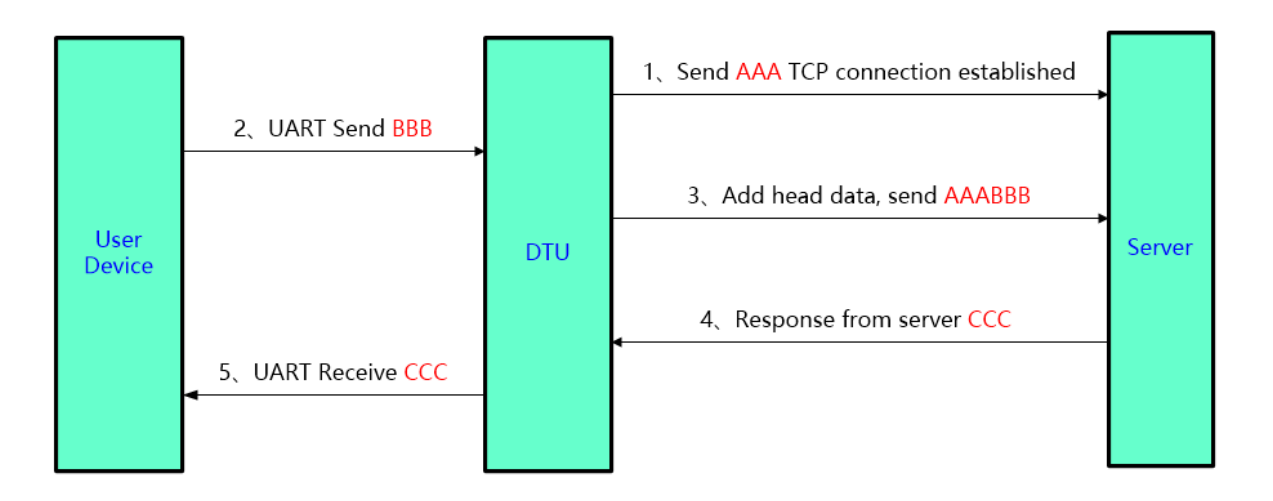

Figure 18. 透传模式注册包功能传输

启动注册包功能案例如下:如下命令分别启动 Socket A 的注册包功能、设置注册包内容为版本号+ 信号强度+ABCD、建立连接和发送数据时都启用注册包。

AT+NREGEN=A,on +ok AT+NREGDT=A,%VER%GSLQABCD +ok AT+NREGSND=A,both +ok

Figure 19. 透传模式注册包功能样例

#### 1.4. 心跳包功能

在透传模式下可启用心跳包功能,模块定时向服务器或者串口发送心跳数据,详见 AT+HEART 命令。向网络端发送主要目的是为了与服务器保持连接,和让长时间空闲(很长时间内不会向服务器发送数据)的模块检测连接状态是否有效。当连接异常时,模块会检测到无法正常发送心跳包数据到服务器端,发送失败 次数大于 3 次时,模块认为连接异常,将尝试重新接入服务器。

在服务器向设备发送固定查询指令的应用中,为了减少通信流量,用户可以选择,用向串口设备端 发送心跳包(查询指令),来代替从服务器发送查询指令。

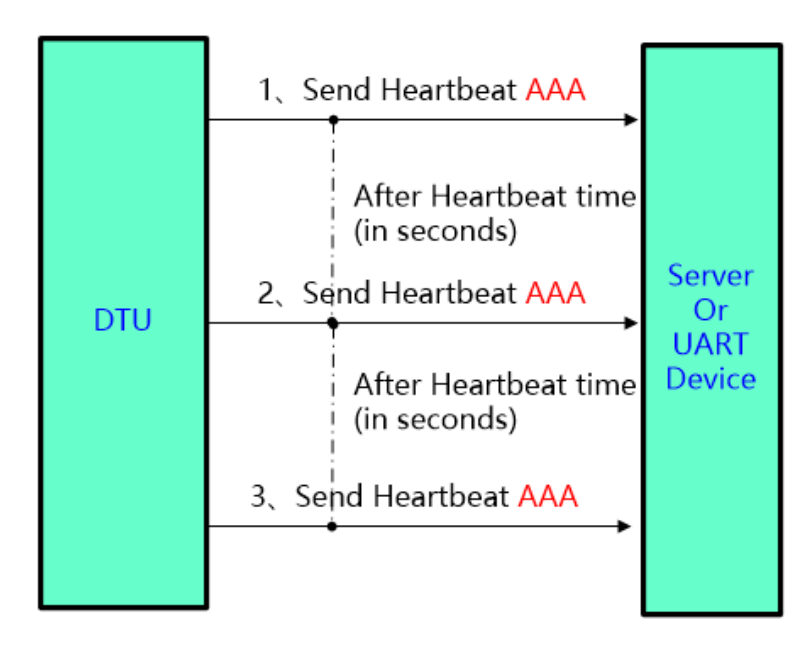

Figure 20. 透传模式心跳包功能传输

### 1.5. 多 Socket 通讯功能

模块支持最多 3 路 socket 同时通讯,且每路可设定串口通道,在多 TCP 链路连接方式下,从 TCP 过来的数据会被逐个转发到串口上。从串口上过来的数据会被复制成多份,在每个 TCP 链接转发 一份。具体操作如下图:

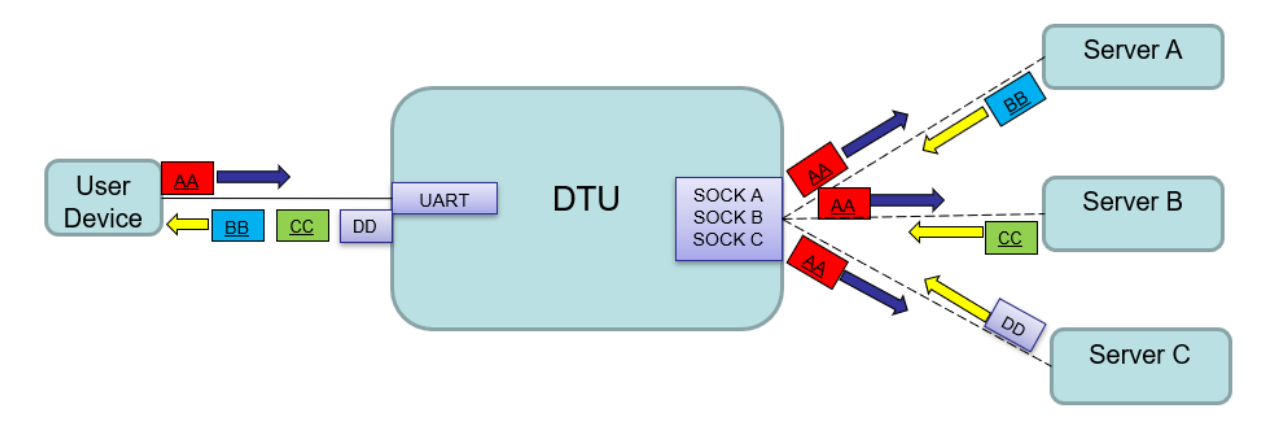

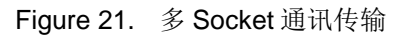

### 1.6. 多 Socket 数据区分功能

在多路 Socket 应用过程中,可以指定串口数据发送给某个特定的 Socket 通道,Socket 接收的数据也会加上通道标记符,以便串口判定哪个通道发来的数据,详见:AT+NETPIDEN 和 AT+NETPID 命令。

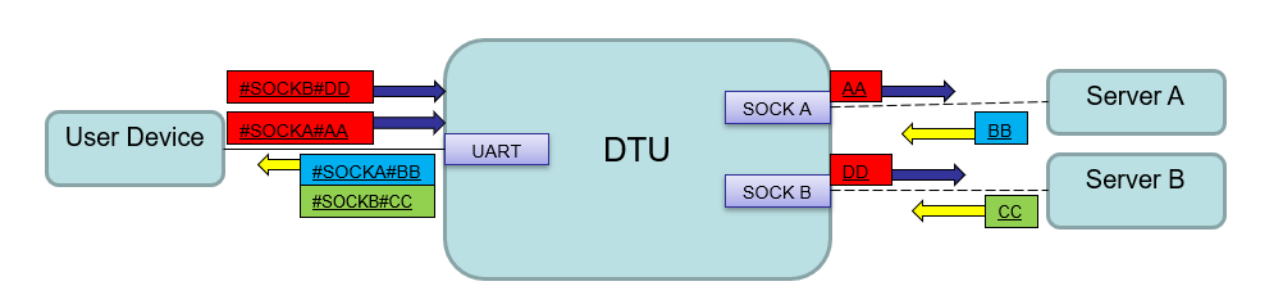

Figure 22. 指定 Socket 通道通讯传输

### 1.7. 串口成帧机制

DTU 在接收 UART 过来的数据时,会不断的检查相邻 2 个字节的间隔时间。如果间隔时间大于某一值,则认为一帧结束,否则一直接收数据直到 buffer 字节(512 字节)。模块判断串口上一帧结束后,转发 Socket 通道。

DTU 默认的 2 个字节间隔时间为 200ms,即间隔时间大于 200ms 时,一帧结束。

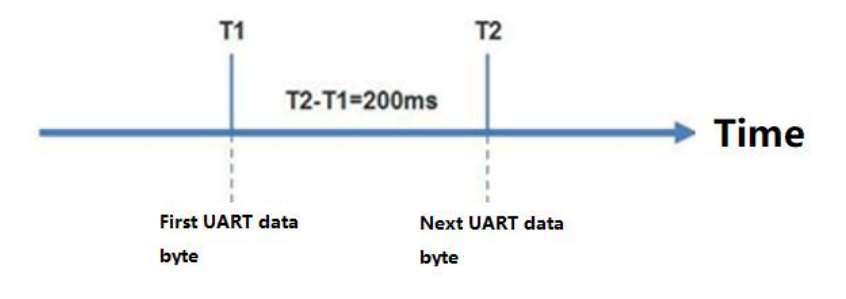

Figure 23. 串口成帧机制

### 1.8. 固件升级

DTU 支持通过串口、网络方式进行固件升级。

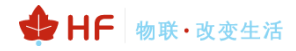

| / Serial-TDU Tool                                                                                                    |                                                                                                    |                                     |         |                                                                                                    | -         |         | 😭 AT+ Helper                                                                                                    |       |
|----------------------------------------------------------------------------------------------------|----------------------------------------------------------------------------------------------------|-------------------------------------|---------|----------------------------------------------------------------------------------------------------|-----------|---------|----------------------------------------------------------------------------------------------------|-------|
| PC Serial Para                                                                                                    | SIM Para                                                                                                    |                                     |         | SOCKET                                                                                                    |           |         | SEND:+++<br>SEND:AT+PID                                                                                                    |       |
| COM: COM4 Refr                                                                                                    | IMEI:                                                                                                    |                                     |         | SOCKET Name:                                                                                                    | A         | -       | RECV:+ok=HF2411<br>SEND:AT+ENTM                                                                                                    |       |
|                                                                                                    |                                                                                                    |                                     |         | Protocol:                                                                                                    | OFF       | •       |                                                                                                    |       |
| Baudrate: 115200                                                                                                    | Status                                                                                                    |                                     |         | Server Addr:                                                                                                    |           |         |                                                                                                    |       |
| Data Bits: 8                                                                                                    | BCCI.                                                                                                    |                                     |         | Server Port:                                                                                                    |           |         |                                                                                                    |       |
| Parity: NONE                                                                                                    |                                                                                                    |                                     |         | Connect Mode:                                                                                                    | Always    | -       |                                                                                                    |       |
| Stop Bits:                                                                                                    | ]                                                                                                    |                                     |         | Burst Time:                                                                                                    |           |         |                                                                                                    |       |
| Auto Close COM                                                                                                    | ]                                                                                                    | Refresh                             |         | HeartBeat Time:                                                                                                    |           |         |                                                                                                    |       |
| Read Device Clear                                                                                                    | 1                                                                                                    |                                     |         | HeartBeat Serial:                                                                                                    |           |         |                                                                                                    |       |
|                                                                                                    | UART                                                                                                    |                                     |         | Regist Mode:                                                                                                    | Disable   | -       |                                                                                                    |       |
| Getin CMD Detail                                                                                                    | UART No:                                                                                                    |                                     | -       | Regist Code:                                                                                                    |           |         |                                                                                                    |       |
|                                                                                                    | Baudrate:                                                                                                    | 115200                              | -       | Data Tag:                                                                                                    | Enable    | -       |                                                                                                    |       |
|                                                                                                    | Data Bits:                                                                                                    | 8                                   | -       | Data Tag Code:                                                                                                    |           |         |                                                                                                    |       |
| Restart Upgrade                                                                                                    | Stop Bits:                                                                                                    | 1                                   | -       | System                                                                                                    |           |         |                                                                                                    |       |
| Reload Save CMD                                                                                                    | Parity:                                                                                                    | NONE                                | -       | ModuleSN:                                                                                                    |           |         |                                                                                                    |       |
| Confirm Setting                                                                                                    | Flow Control:                                                                                                    | FlowCtrl                            | -       | Welcome:                                                                                                    |           |         |                                                                                                    |       |
|                                                                                                    | UART Protocol:                                                                                                    | NONE                                | -       | SleepEn:                                                                                                    | Enable    | <b></b> |                                                                                                    |       |
|                                                                                                    | HeartBeat Time:                                                                                                    |                                     |         | Sleep Time:                                                                                                    | Enable    |         |                                                                                                    | Send  |
| Save As Default                                                                                                    |                                                                                                    |                                     |         | TOT LTD                                                                                                    | chubic    |         |                                                                                                    | 1     |
| Clear Default Config                                                                                                    | HeartBeat Serial:                                                                                                    |                                     |         | IOT Time:                                                                                                    | 0:0 ~     | 0: 0    | Clear                                                                                                    | Close |
| Save As Default Clear Default Config Serial-TDU Tool                                                                                                    | HeartBeat Serial:                                                                                                    |                                     |         | IOT Time:                                                                                                    | 0:0 ~     |         | Clear                                                                                                    | Close |
| Save As Default Clear Default Config Serial-TDU Tool PC Serial Para                                                                                                    | SIM Para                                                                                                    |                                     |         | IOT Time:<br>SOCKET<br>SOCKET Name:                                                                                                    | 0:0 ~<br> |         | Clear<br>Clear<br>SEND:+++<br>SEND:++PID<br>RECV:+ok=HF2411                                                                                                    | Close |
| Save As Default Clear Default Config Serial-TDU Tool PC Serial Para COM: COM4 v Refr                                                                                                    | SIM Para                                                                                                    |                                     |         | IOT Time:<br>SOCKET<br>SOCKET Name:<br>Protocol:                                                                                                    | 0: 0 ~    |         | Clear<br>SEND:+++<br>SEND:+++<br>SEND:++F2411<br>SEND:4T+ENTM<br>SEND:+++                                                                                                    | Close |
| Save As Default Clear Default Config Serial-TDU Tool PC Serial Para COM: COM4 Refr Baudrate: 115200                                                                                                    | SIM Para                                                                                                    |                                     |         | SOCKET<br>SOCKET Name:<br>Protocol:<br>Server Addr:                                                                                                    | 0: 0 ~    |         | Clear<br>SEND:+++<br>SEND:+++<br>SEND:+++<br>SEND:+++<br>SEND:+++<br>RECV:a<br>SEND:a                                                                                                    | Close |
| Save As Default Clear Default Config Serial-TDU Tool PC Serial Para COM: COM: Refr Baudrate: 115200 Data Bits:                                                                                                    | SIM Para                                                                                                    |                                     |         | SOCKET<br>SOCKET<br>Protocol:<br>Server Addr:<br>Server Port:                                                                                                    | 0: 0 ~    |         | Clear<br>SEND:+++<br>SEND:AT+PID<br>RECV:+ok=HF2411<br>SEND:AT+ENTM<br>SEND:a<br>RECV:a<br>SEND:a<br>SEND:a<br>RECV:+ok<br>SEND:a<br>SEND:a<br>SEND:a<br>SEND:a<br>SEND:a<br>SECV:+ok        | Close |
| Save As Default Clear Default Config Serial-TDU Tool PC Serial Para COM: COM4 V Refr Baudrate: 115200 V Data Bits: 8 V Parity: NONE V                                                                                                    | SIM Para                                                                                                    | <u></u>                             |         | SOCKET<br>SOCKET Name:<br>Protocol:<br>Server Addr:<br>Server Port:<br>Connect Mode:                                                                                                    | 0: 0 ~    |         | Clear<br>SEND:+++<br>SEND:+++<br>SEND:AT-PID<br>RECV+-ok-HF2411<br>SEND:AT<br>RECV:-ok<br>SEND:a<br>RECV:-ok<br>SEND:aT+E<br>RECV:+ok<br>SEND:AT+FD                                          | Close |
| Save As Default Clear Default Config Serial-TDU Tool PC Serial Para COM: COM4 Refr Baudrate: 115200 Data Bits: B Parity: NONE Stop Bits:                                                                                                    | SIM Para<br>IMEI:<br>ICCID:<br>Status:<br>RSSI:<br>Mupgrade                                                                                                    |                                     |         | IOT Time:<br>SOCKET<br>SOCKET Name:<br>Protocol:<br>Server Addr:<br>Server Port:<br>Connect Mode:                                                                                                    | 0: 0 ~    |         | Clear<br>SEND:+++<br>SEND:+++<br>SEND:AT+PID<br>RECV:+ok=HF2411<br>SEND:AT+ENTM<br>SEND:AT+ENTM<br>SEND:AT+ENTM<br>SEND:AT+E<br>RECV:+ok<br>SEND:AT+F<br>RECV:+ok<br>SEND:AT+PID<br>RECV:+ok | Close |
| Save As Default Clear Default Config Serial-TDU Tool PC Serial Para COM: COM4 Refr Baudrate: 115200 Data Bits: B Parity: NONE Stop Bits: I Auto Close COM                                                                                                    | SIM Para<br>IMEI:<br>ICCID:<br>Status:<br>RSSI:<br>Upgrade<br>Device Firmware                                                                                                    | 4G Firmware                         |         | IOT Time:<br>SOCKET<br>SOCKET Name:<br>Protocol:<br>Server Addr:<br>Server Port:<br>Connect Mode:                                                                                                    | 0: 0 ~    |         | Clear<br>SEND:+++<br>SEND:+++<br>SEND:AT+PID<br>RECV:+ok=HF2411<br>SEND:AT+ENTM<br>SEND:AT+ENTM<br>SEND:AT+E<br>RECV:+ok<br>SEND:AT+E<br>RECV:+ok<br>SEND:AT+PID<br>RECV:+ok                 | Close |
| Save As Default Clear Default Config Serial-TDU Tool PC Serial Para COM: COM4 = Refr Baudrate: 115200 == Data Bits: B == == Parity: NONE === Stop Bits: 1 == === Auto Close COM Read Device Clear                                                                                                    | SIM Para<br>IMEI:<br>ICCID:<br>Status:<br>RSSI:<br>Mupgrade<br>Device firmware<br>File Name:                                                                                                    | 4G Firmware                         |         | IOT Time:<br>SOCKET<br>SOCKET Name:<br>Protocol:<br>Server Addr:<br>Server Port:<br>Connect Mode:                                                                                                    | 0: 0 ~    |         | Clear<br>SEND:+++<br>SEND:AT+PID<br>RECV:+ok=HF2411<br>SEND:AT+ENTM<br>SEND:AT+ENTM<br>SEND:a<br>RECV:+ok<br>SEND:AT+E<br>RECV:+ok<br>SEND:AT+FE<br>RECV:+ok<br>SEND:AT+FE<br>RECV:+ok       | Close |
| Save As Default Clear Default Config Serial-TDU Tool PC Serial Para COM: COM4 ¥ Refr Baudrate: 115200 Data Bits: 8 Parity: NONE Stop Bits: 1 Auto Close COM Read Device Clear Ouit CMD Detail                                                                                                    | SIM Para<br>IMEI:<br>ICCID:<br>Status:<br>RSSI:<br>Device Firmware<br>File Name:                                                                                                    | 4G Firmware                         |         | SOCKET<br>SOCKET Name:<br>Protocol:<br>Server Addr:<br>Server Port:<br>Connect Mode:                                                                                                    | 0: 0 ~    |         | Clear<br>SEND:+++<br>SEND:AT+PID<br>RECV:+oe=HF2411<br>SEND:AT+ENTM<br>SEND:AT+ENTM<br>SEND:a<br>RECV:+ok<br>SEND:AT+E<br>RECV:+ok=HF2411                                                    | Close |
| Save As Default Clear Default Config Serial-TDU Tool PC Serial Para COM: COM4 V Refr Baudrate: 115200 V Data Bits: 6 V Parity: NONE V Stop Bits: 1 V Auto Close COM Read Device Clear Quit CMD Detail                                                                                                    | SIM Para IMEI: ICCID: Status: RSSI: Upgrade Device Firmware file Name:                                                                                                    | 4G Firmware                         |         | IOT Time:<br>SOCKET<br>SOCKET Name:<br>Protocol:<br>Server Addr:<br>Server Port:<br>Connect Mode:                                                                                                    | 0: 0 ~    |         | Clear<br>SEND:+++<br>SEND:+++PID<br>RECV:+ok=HF2411<br>SEND:AT-ENTM<br>SEND:AT-ENTM<br>SEND:a<br>RECV:+ok<br>SEND:AT+E<br>RECV:+ok<br>SEND:AT+E<br>RECV:+ok=HF2411                           | Close |
| Save As Default Clear Default Config Serial-TDU Tool PC Serial Para COM: COM4 Y Refr Baudrate: 115200 Data Bits: 6 Parity: NONE V Stop Bits: 1 Auto Close COM Read Device Clear Quit CMD Detail                                                                                                    | SIM Para IMEI: ICCID: Status: RSSI: Upgrade Upgrade File Name:                                                                                                    | 4G Firmware                         |         | IOT Time:<br>SOCKET<br>SOCKET Name:<br>Protocol:<br>Server Addr:<br>Server Port:<br>Connect Mode:                                                                                                    |           |         | Clear<br>SEND:+++<br>SEND:+++PID<br>RECV++0k=HF2411<br>SEND:AT+ENTM<br>SEND:AT+ENTM<br>SEND:AT+E<br>RECV:+ok<br>SEND:AT+E<br>RECV:+ok=HF2411                                                 | Close |
| Save As Default Clear Default Config Serial-TDU Tool PC Serial Para COM: COM4 Refr Baudrate: 115200 Data Bits: Data Bits: Auto Close COM Read Device Clear Quit CMD Detail Restart Upprade                                                                                                    | SIM Para<br>IMEI:<br>ICCID:<br>Status:<br>RSSI:<br>Upgrade<br>File Name:                                                                                                    | 4G Firmware                         | Upgrade | IOT Time:<br>SOCKET<br>SOCKET Name:<br>Protocol:<br>Server Addr:<br>Server Port:<br>Connect Mode:<br>Sel<br>e Close                                                                                                    |           |         | Clear<br>SEND:+++<br>SEND:+++<br>SEND:AT+PID<br>RECV:+ok=HF2411<br>SEND:AT+ENTM<br>SEND:AT+ENTM<br>RECV:ak<br>SEND:AT+E<br>RECV:ok<br>SEND:AT+E<br>RECV:ok<br>SEND:AT+FD<br>RECV:+ok=HF2411  | Close |
| Save As Default Clear Default Config Serial-TDU Tool PC Serial Para COM: COM4 Refr Baudrate: 115200 Data Bits: Data Bits: Auto Close COM Read Device Clear Quit CMD Detail Restart Upgrade Reload Save CMD                                                                                                    | HeartBeat Serial:         SIM Para         IMEI:         ICCID:         Status:         RSSI:         Ø Upgrade         Device Firmware         File Name:         Stop Bits:                                                              | 4G Firmware                         | Upgrad  | IOT Time:<br>SOCKET<br>SOCKET Name:<br>Protocol:<br>Server Addr:<br>Server Port:<br>Connect Mode:<br>e<br>Close<br>System<br>ModulaSN:                                                                                 |           |         | Clear<br>SEND:+++<br>SEND:AT+PID<br>RECV:+ok=HF2411<br>SEND:AT+ENTM<br>SEND:AT+ENTM<br>SEND:AT+E<br>RECV:+ok<br>SEND:AT+E<br>RECV:+ok<br>SEND:AT+E<br>RECV:+ok<br>SEND:AT+E<br>RECV:+ok      | Close |
| Save As Default Clear Default Config Serial-TDU Tool PC Serial Para COM: COM4 Refr Baudrate: 115200 Data Bits: Data Bits: Data Bits: Data Bits: Convert Auto Close COM Read Device Clear Quit CMD Detail Restart Upgrade Reload Save CMD Convert Convert Co | SIM Para<br>IMEI:<br>ICCID:<br>Status:<br>RSSI:<br>Device firmware<br>File Name:<br>Stop Bits:<br>Parity:                                                                                                    | 4G Firmware 0% 1 1 NONE             | Upgrad  | IOT Time:<br>SOCKET<br>SOCKET Name:<br>Protocol:<br>Server Addr:<br>Server Port:<br>Connect Mode:<br>e<br>Close<br>System<br>ModuleSN:<br>Welcome:                                                                     | 0: 0 ~    |         | Clear<br>SEND:+++<br>SEND:AT+PID<br>RECV:+ok=HF2411<br>SEND:AT+ENTM<br>SEND:AT+ENTM<br>SEND:AT+E<br>RECV:+ok<br>SEND:AT+E<br>RECV:+ok<br>SEND:AT+E<br>RECV:+ok<br>SEND:AT+FID<br>RECV:+ok    | Close |
| Save As Default<br>Clear Default Config<br>Serial-TDU Tool<br>PC Serial Para<br>COM: COM4 V Refr<br>Baudrate: 115200 V<br>Data Bits: 8 V<br>Parity: NONE V<br>Stop Bits: 1 V<br>Auto Close COM<br>Read Device Clear<br>Quit CMD Detail<br>Restart Upgrade<br>Reload Save CMD<br>Confirm Setting                                                                                                    | SIM Para<br>IMEI:<br>ICCID:<br>Status:<br>RSSI:<br>Device Firmware<br>File Name:<br>Stop Bits:<br>Parity:<br>Flow Control:                                                                                                    | 4G Firmware 0% 1 FlowCtrl           |         | IOT Time:<br>SOCKET<br>SOCKET Name:<br>Protocol:<br>Server Addr:<br>Server Port:<br>Connect Mode:<br>e<br>Close<br>Sel<br>e<br>Close<br>System<br>ModuleSN:<br>Welcome:<br>SleepEn:                                    | 0: 0 ~    |         | Clear<br>SEND:+++<br>SEND:AT+PID<br>RECV:+ok=HF2411<br>SEND:AT+ENTM<br>SEND:AT+ENTM<br>SEND:AT+E<br>RECV:+ok<br>SEND:AT+E<br>RECV:+ok<br>SEND:AT+E<br>RECV:+ok<br>SEND:AT+FD<br>RECV:+ok     | Close |
| Save As Default Clear Default Config Serial-TDU Tool PC Serial Para COM: COM4 Refr Baudrate: 115200 Data Bits: Parity: NONE Parity: NONE Stop Bits: I Auto Close COM Read Device Clear Quit CMD Detail Restart Upgrade Reload Save CMD Confirm Setting Save As Default                                                                                                    | HeartBeat Serial:         SIM Para         IMEI:         ICCID:         Status:         RSSI:         J Upgrade         Device Firmware         File Name:         Stop Bits:         Parity:         Flow Control:         UART Protocol: | 4G Firmware 0% 1 NONE FlowCtrl NONE |         | IOT Time:<br>SOCKET<br>SOCKET Name:<br>Protocol:<br>Server Addr:<br>Server Port:<br>Connect Mode:<br>Sel<br>e Close<br>System<br>ModuleSN:<br>Welcome:<br>SleepEn:<br>Sleep Time:                                      | 0: 0 ~    |         | Clear<br>SEND:+++<br>SEND:AT+PID<br>RECV:+ok=HF2411<br>SEND:AT+ENTM<br>SEND:AT+ENTM<br>SEND:AT+E<br>RECV:+ok<br>SEND:AT+E<br>RECV:+ok<br>SEND:AT+FE<br>RECV:+ok                              | Close |
| Save As Default Clear Default Config Serial-TDU Tool PC Serial Para COM: COM4  Refr Baudrate: Data Bits: Data Bits: Data Bits: Config NONE Clear Quit CMD Detail Restart Upgrade Reload Save CMD Confirm Setting Save As Default Clear Default Config                                                                                                    | SIM Para         IMEI:         ICCID:         Status:         RSSI:         Ø Upgrade         Device Firmware         File Name:         Stop Bits:         Parity:         Flow Control:         UART Protocol:         HeartBeat Time:   | 4G Firmware 0% 1 NONE FlowCtrl NONE |         | IOT Time:<br>SOCKET<br>SOCKET Name:<br>Protocol:<br>Server Addr:<br>Server Port:<br>Connect Mode:<br>Sel<br>e<br>Close<br>Sel<br>e<br>Close<br>ModuleSN:<br>Welcome:<br>SleepEn:<br>SleepEn:<br>Sleep Time:<br>IOT En: | 0: 0 ~    |         | Clear<br>SEND:+++<br>SEND:AT+PID<br>RECV:+ok=HF2411<br>SEND:AT+ENTM<br>SEND:AT+ENTM<br>SEND:AT+E<br>RECV:+ok<br>SEND:AT+E<br>RECV:+ok<br>SEND:AT+FE<br>RECV:+ok                              | Close |

Figure 24. IOTService 串口工具进行升级

| 10.1 | ١. | O.T Servio | ce             |                |                |                 |              |           | _      |        | ×     |
|------|----|------------|----------------|----------------|----------------|-----------------|--------------|-----------|--------|--------|-------|
| M    | an | agement    | (M) Setting (C | ) Tools (T) He | elp (H)        |                 |              |           |        |        |       |
|      |    | Begin      | 💥 Stop 🗧       | 💮 Config 🤇     | 🔪 Status   🕎   | VirPath         |              |           |        | Conn   | ected |
| S    | N  | DevType    | MAC Address    | HostName       | IP             | Position        | VirPa        | ath State |        | SW Ver |       |
|      | 1  | G10        | 000763000208   | Eport-G10      | 112.65.189.244 | Pomoto          |              | Online    | 1.03.1 | 5      |       |
|      | 2  | E10        | F0FE6B3A42FE   | Eport-E10      | 101.88.239.205 | Copy Device M   | AC           | Offline   | 1.10b  |        |       |
|      |    |            |                |                |                | Device Table Fi | lter         |           |        |        |       |
|      |    |            |                |                |                | Refresh         |              |           |        |        |       |
|      |    |            |                |                |                | Delete Selected | Device       |           |        |        |       |
|      |    |            |                |                |                | Upgrade Firmw   | are Selected |           |        |        |       |
|      |    |            |                |                |                | Upgrade Firmw   | vare All     |           |        |        |       |

Figure 25. IOTService 网络配置工具进行升级

### 1.9. IOTService 配置软件

DTU 默认启用汉枫 IOTBridge 云管理功能,通过 IOTBridge 云平台,使得 IOTService 配置工具可 以采用网络的方式配置进行配置(这会耗费一定的流量,如果 24 小时都启用可随时配置的话流量消耗 约 30MB/月),可选择关闭此功能或者仅设定特定时间段启用,以节约流量。

| 🔛 Serial-GPRS Tool        |               |                  |       |                   | – 🗆 X                |
|---------------------------|---------------|------------------|-------|-------------------|----------------------|
| PC Serial Para            | SIM Para      |                  |       | SOCKET            |                      |
| COM: COM4 Refr.,          | IMEI:         | 86857502390      | 04842 | SOCKET Name:      | A                    |
|                           | ICCID:        | 8986011583100709 | 91458 | Protocol:         | TCP-CLIENT           |
| Baudrate: 115200          | State:        | Conne            | ected | Server Addr:      | nat1.iotworkshop.com |
| Data Bits: 8              | RSSI:         |                  | 23    | Server Port:      | 3006                 |
| Parity: NONE 💌            | IP Address:   |                  |       | Connect Mode:     | Always               |
| Stop Bits: 1              |               |                  |       | Burst Time:       | 0                    |
|                           |               | Refresh          | 7     | Rout:             | uart1 💌              |
| Close COM                 |               | Renosii          |       | HeartBeat Time:   | 5                    |
| Read De Clear             |               |                  |       | HeartBeat Serial: | 1111                 |
|                           | UART          |                  |       | Regist Mode:      | Both 💌               |
| Show AT Helper            | UART No:      | uart1            | -     | Regist Code:      | %VER%GSLQABCD        |
| 1.03.16(2018-01-24 11:30) | Baudrate:     | 115200           | -     | Data Tag:         | Disable <b>v</b>     |
|                           | Data Bits:    | 8                | -     | Data Tag Code:    |                      |
| Restart Upgrade           | Stop Bits:    | 1                |       | System            |                      |
| Reload                    | Parity:       | NONE             | -     | ModuleSN:         | 000763000208         |
| Confirm Setting           | Flow Control: | Disable          | -     | Welcome:          | Gport-G10            |
|                           |               |                  |       | SleepEn:          | Enable 💌             |
| Save As Default           | UART Protoco  |                  |       | Sleep Time:       | 0                    |
|                           | HeartBeat Tin | ne:              | •     | IOT En:           | Enable 💌             |
| Clear Default Config      | HeartBeat Se  | rial:            |       | IOT Time: 00      | 0:00 ~ 23:59         |

Figure 26. IOTBridge 工控云功能

如下介绍 IOTService 工具分别采用串口或者网络的方式配置 DTU。

### 1.9.1. IOTService 串口方式配置

1)显示串口工具。

| 10. | i soπware setting      |                                |                       |           | × |
|-----|------------------------|--------------------------------|-----------------------|-----------|---|
|     | Remote Access          |                                | Communication         |           |   |
|     | Remote Access Enable:  | Enable                         | VirPath UDP Port:     | 28987     |   |
|     | IOTBridge Server Addr: | bridge.iotworkshop.com         | VCOM Parameter Synch: | Enable 🔻  |   |
|     | Service Id:            | ae-fa95-11e7-b9e9-1bd6fcf8cc21 |                       |           |   |
|     | Service Name:          | Service Name                   | Others                | English 💌 |   |
|     | EMail Alarm            |                                | Start up to Trav:     | Disable 💌 |   |
|     |                        |                                | Auto Upgrade:         | Disable 🔻 |   |
|     | EMail Alarm Enable:    |                                | Menu Tools:           | Show 👻    | 1 |
|     | SMTP Address:          |                                |                       |           | 4 |
|     | SMTP Port:             | 25                             | New Ver:              | 2.2.01b   |   |
|     | EMail Account:         |                                |                       | Upgrade   |   |

♣ HF 物联·改变生活

#### 2) 打开串口工具。

| 10 | Ţ I.        | O.I Servio | ce              |               |                |          |         |         | – 🗆 X     |
|----|-------------|------------|-----------------|---------------|----------------|----------|---------|---------|-----------|
| N  | <u>1</u> ar | nagement   | (M) Setting (C) | Tools (T) He  | lp (H)         |          |         |         |           |
|    |             | Begin      | 💥 Stop 🤅        | Serial Config | - GPRS         | VirPath  |         |         | Connected |
| 5  | SN          | DevType    | MAC Address     | HostName      | IP             | Position | VirPath | State   | SW Ver    |
|    | 1           | G10        | 000763000208    | Eport-G10     | 112.65.189.244 | Remote   |         | Online  | 1.03.16   |
|    | 2           | E10        | F0FE6B3A42FE    | Eport-E10     | 101.88.239.205 | Remote   |         | Offline | 1.10b     |

#### 3)根据当前设备串口参数打开串口,点击读取参数,侧边栏会显示读取过程的 AT 指令。

| PC Serial Para    | SIM Para    | SOCKET SEND:+++<br>RECV:+++                              |  |
|-------------------|-------------|----------------------------------------------------------|--|
| COM: COM4 - Refr. | IMEI:       | SOCKET Name: A SEND:AT+E<br>RECV:+ok                     |  |
|                   | ICCID:      | Protocol: OFF SEND:AT+IOTEN                              |  |
| Baudrate: 115200  | State:      | Server Addr: SEND:AT+WSMAC                               |  |
| Data Bits: 8      | RSSI        | Server Port: SEND:AT+GSLQ                                |  |
| Parity: NONE      |             | Connect Mode: Always RECV:+ok=1,22<br>SEND:AT+IMEI       |  |
| Stop Bits:        | IP Address: | Burst Time: RECV:+ ok=868575023904842                    |  |
|                   | Refresh     | Rout: SENDIAL + ICCID<br>RECV:+ ok=89860115831007091458  |  |
| Close COM         | 11          | HeartBeat Time: SEND:AT+IMSI<br>RECV:+ok=460011352509105 |  |
| Read De Clear     |             | HeartBeat Serial: SEND:AT+WANN                           |  |
|                   |             | Regist Mode: Disable RECV:+ok<br>SEND:AT+HEART=1         |  |
| Hide AN elper     | UART No:    | Regist Code: RECV:+ok=1,0,IOTWORKSHOP                    |  |
|                   | Baudrate:   | Data Tag: Enable                                         |  |
|                   | Dette Pitra | Data Tag Code:                                           |  |

4) 读取完毕后界面显示当前模块的工作状态,若需要修改参数,则点击确认之后修改完毕,保存为出厂参数可用于恢复出厂参数时恢复成当前保存的参数,建议设置完毕之后保存一下。

| 🕁 HF 物联· | • | 改变生活 |
|----------|---|------|
|----------|---|------|

| C Serial Para                                             | SIM Para                                                                                     |                                                                           | SOCKET                                                                                                   |                                               |                |
|-----------------------------------------------------------|----------------------------------------------------------------------------------------------|---------------------------------------------------------------------------|----------------------------------------------------------------------------------------------------|-----------------------------------------------|----------------|
|                                                           | IMEI:                                                                                        | 868575023904842                                                           | SOCKET Name:                                                                                             | A                                             | -              |
|                                                           | ICCID:                                                                                       | 89860115831007091458                                                      | Protocol:                                                                                                | TCP-CLIENT                                    | -              |
| Baudrate: 115200                                          | State:                                                                                       | Connected                                                                 | Server Addr:                                                                                             | nat1.iotworksh                                | op.cor         |
| Data Bits: 8                                              | RSSI:                                                                                        | 22                                                                        | Server Port:                                                                                             |                                               | 300            |
| Parity: NONE                                              |                                                                                              |                                                                           | Connect Mode:                                                                                            | Always                                        |                |
| top Bits: 1                                               | TP Address:                                                                                  |                                                                           | Burst Time:                                                                                              |                                               |                |
|                                                           |                                                                                              | Refresh                                                                   | Rout:                                                                                                    | uart1                                         |                |
| Close COM                                                 |                                                                                              |                                                                           | HeartBeat Time:                                                                                          |                                               |                |
| Read De Cl                                                | ear                                                                                          |                                                                           | HeartBeat Serial:                                                                                        |                                               | 111            |
| Hide AT Helper                                            | UARI                                                                                         |                                                                           | Regist Mode:                                                                                             | Both                                          |                |
| nide Al neiper                                            | LIART No.                                                                                    |                                                                           |                                                                                                    |                                               |                |
|                                                           | UARTINO.                                                                                     | uart1 💌                                                                   | Regist Code:                                                                                             | %VER%GSL                                      | QABC           |
| 1.03.16(2018-0                                            | 1-24 11:30) Baudrate:                                                                        | 115200 V                                                                  | Regist Code:<br>Data Tag:                                                                                | %VER%GSL                                      | QABC           |
| 1.03.16(2018-0                                            | 11-24 11:30) Baudrate:<br>Data Bist:                                                         | uart1 ▼<br>115200 ▼<br>8 ▼                                                | Regist Code:<br>Data Tag:<br>Data Tag Code:                                                              | %VER%GSL                                      | QABC           |
| 1.03.16(2018-0<br>Restart Up                              | (1-24 11:30) Baudrate:<br>Data Bis:<br>grade Sop Bits:                                       | uart1 ▼<br>115200 ▼<br>8 ▼<br>1 ▼                                         | Regist Code:<br>Data Tag:<br>Data Tag Code:<br>System                                                    | 0isable                                       | QABC           |
| 1.03.16(2018-0<br>Restart Upg<br>Reload                   | (1-24 11:30)<br>Baudrate:<br>Data Bis:<br>Sop Bits:<br>Parity:                               | uart1 ▼<br>115200 ▼<br>8 ▼<br>1 ▼<br>NONE ▼                               | Regist Code:<br>Data Tag:<br>Data Tag Code:<br>System<br>ModuleSN:                                       | WVER%GSL<br>Disable                           | QABC           |
| 1.03.16(2018-0<br>Restart Upp<br>Reload                   | (1-24 11:30)<br>Baudrate:<br>Data Bis:<br>grade<br>Parity:<br>Flow Control                   | uart1 ▼ 115200 ▼ 8 ▼ 1 ▼ NONE ▼ Disable ▼                                 | Regist Code:<br>Data Tag:<br>Data Tag Code:<br>System<br>ModuleSN:<br>Welcome:                           | %VER%GSL<br>Disable<br>000763<br>Gp           | 00020          |
| 1.03.16(2018-0<br>Restart Up<br>Reload<br>Confirm Setting | (1-24 11:30)<br>Baudrate:<br>Data Bis:<br>Sop Bits:<br>Parity:<br>Flow Control               | uart1 ▼<br>115200 ▼<br>8 ▼<br>1 ▼<br>NONE ▼<br>Disable ▼                  | Regist Code:<br>Data Tag:<br>Data Tag Code:<br>System<br>ModuleSN:<br>Welcome:<br>SleepEn:               | %VER%GSL<br>Disable<br>000763<br>Gp<br>Enable | 000020         |
| 1.03.16(2018-0<br>Restart Up<br>Reload<br>Confirm Setting | 1-24 11:30)<br>Baudrate:<br>Data Bis:<br>Sop Bits:<br>Parity:<br>Flow Control<br>UART Protoc | uart1 ▼<br>115200 ▼<br>8 ▼<br>1 ▼<br>NONE ▼<br>c: Disable ▼<br>ol: NONE ▼ | Regist Code:<br>Data Tag:<br>Data Tag Code:<br>System<br>ModuleSN:<br>Welcome:<br>SleepEn:<br>SleepTime: | %VER%GSL<br>Disable<br>000763<br>Gp<br>Enable | 00020<br>00020 |

### 1.9.2. IOTService 网络方式配置

1) 登录汉枫 IOTBridge 网站(http://bridge.iotworkshop.com/) 注册账户,也可通过汉枫官网进入。

| ① www.hi-flying.com |    |      |      |    |      |    |                |  |
|---------------------|----|------|------|----|------|----|----------------|--|
|                     |    |      | 搜索   |    |      |    | Q English   IE |  |
| ● 日日 物联・改变生活        | 首页 | 物联模块 | 物联设备 | 支持 | 新闻动态 | 公司 | 云平台 商          |  |

2) 注册完毕后可以获取到 Userld(设备端用)和 Serviceld(IOTService 工具用)

|               | I.O.T Bridge 首页 | III LO.T Bridge 留页 |                                      |                                 |  |  |  |
|---------------|-----------------|--------------------|--------------------------------------|---------------------------------|--|--|--|
| 🖵 首页          | E LO.T Service  |                    |                                      |                                 |  |  |  |
| 圖 我的 UseriD   |                 |                    |                                      | 添加                              |  |  |  |
| 🔹 设备管理        |                 |                    |                                      |                                 |  |  |  |
| I.O.T Service |                 | 序号                 | Service ID                           | 操作                              |  |  |  |
| 0             |                 | 1                  | ac9f94ff-b304-11e7-83f2-bf7237dd37c4 | (注着) (禁用) (動体)                  |  |  |  |
| 入 我的信息 シ      |                 | 2                  | b4d70190-b304-11e7-83f2-fd3e6d6e9ad5 | 查酒 <del>祭用</del> <del>繁</del> / |  |  |  |
| ❹ 退出          |                 | 3                  | cbdf75c1-b304-11e7-83f2-bfe0f974d902 | 金石 祭用 制除                        |  |  |  |
|               |                 | 4                  | e6e863ae-fa95-11e7-b9e9-1bd6fcf8cc21 | 查看 <b>禁用</b> 影除                 |  |  |  |
|               |                 |                    |                                      |                                 |  |  |  |

3) 注册完毕后可以获取到 Userld(设备端用)和 Serviceld(IOTService 工具用),在工具中填入此值。

| 🔛 I.O.T Service               |             |                  |          |                       | _      |        | $\times$ |
|-------------------------------|-------------|------------------|----------|-----------------------|--------|--------|----------|
| Management (M) Setting (C) To | ools (T) He | lp (H)           |          |                       |        |        |          |
| Begin 💥 Stop                  | Config      | 🔪 Status   🐺     | VirPath  |                       | ļ      | Conne  | cted     |
| SN DevType MAC Address H      | lostName    | IP               | Position | VirPath               | State  | SW Ver |          |
| 🔝 Software Setting            |             |                  |          |                       |        | :      | ×        |
| Remote Access                 |             |                  |          | Communication         |        |        |          |
| Remote Access Enable:         | Enable      |                  | -        | VirPath UDP Port:     | 28987  | 7      |          |
| IOTBridge Server Addr:        | bridge.id   | otworkshop.com   |          | VCOM Parameter Synch: | Enabl  | le 🔻   |          |
| Service Id:                   | ae-fa95-    | 11e7-b9e9-1bd6fc | f8cc21   | Others                |        |        |          |
| Service Name:                 | Service I   | Name             |          | Language:             | Englis | sh 🔻   |          |

♣ HF 物联·改变生活

4) 插入 SIM 卡,设备上电,等到 DTU 注册到网络。

5)工具中添加模块 MAC 地址进行绑定(MAC 地址可通过 AT+WSMAC 获取,一般是 IMEI 后 12 位),建议用 AT+IOTUID 命令把 IOTBridge 上获取到的 UserId 写入设备端,防止设备被其他账户恶 意绑定。

|   | 🔯 I.O.T Service                                       |        | _ |        | $\times$ |
|---|-------------------------------------------------------|--------|---|--------|----------|
| 1 | <u>M</u> anagement (M) Setting (C) Tools (T) Help (H) |        |   |        |          |
|   | Begin Stop Config Add Device                          |        | × | Conne  | cted     |
|   | SN DevType MAC Address HostName MAC Address           | Delete |   | SW Ver |          |
| 1 | 1 G10 000763000208 Eport-010 000763000208             | Delete | _ | ;      |          |
|   | 2 E10 F0FE6B3A42FE Eport-E10                          |        |   |        |          |
|   | MAC Addr 000765900208                                 | Add    |   |        |          |

6)对 online 的设备双击进入配置状态页面。

#### 🔝 Device Status $\times$ GSM SOCKET System SOCKET Name: Α -ModuleSN: 000763000208 Gport-G10 ICCID: 89860115831007091458 Protocol: TCP-CLIENT IMEI: 868575023904842 Status: Connected Server IP: 112.124.116.99 Connect: Connected CE GSLQ: 22 Recv Bytes: 815 Recv Frames: 18 IP Address: Send Bytes: 252 Send Frames: 19 Product ID: ADF Fail Bytes: 13 Fail Frames: 1 UART Software Version: 1.03.16 UART No: UART 1 💌 RTC Time: NTP Disabled Config: 115200,8,1,NONE Up Time: 0-Day 0:2:1 Recv Bytes: 5 Recv Frames: 3 Reload Edit Send Bytes: 1 Send Frames: 1 Restart Fail Bytes: 0 Fail Frames: 0

♣ HF 物联·改变生活

#### 7) 点击编辑可修改设备工作参数。

| 🔝 Device Setting |                 |     |                   |                      |
|------------------|-----------------|-----|-------------------|----------------------|
| System           |                 |     | SOCKET            |                      |
| Welcome:         | Gport-C         | G10 | SOCKET Name:      | A                    |
| SleepEn:         | Enable          | -   | Protocol:         | TCP-CLIENT           |
|                  |                 | _   | Server Addr:      | nat1.iotworkshop.com |
| Sleep Time:      |                 | 0   | Server Port:      | 3006                 |
|                  |                 |     | Connect Mode:     | Always 💌             |
| UART             |                 |     | Burst Time:       |                      |
| UART No:         | UART 1          | -   | Rout:             | uart1 💌              |
| Baudrate:        | 115200          | -   | HeartBeat Time:   | 5                    |
|                  |                 |     | HeartBeat Serial: | 1111                 |
| Data Bits:       | 8               |     | Regist Mode:      | Both 💌               |
| Stop Bits:       | 1               | -   | Regist Code:      | %VER%GSLQABCD        |
| Parity:          | NONE            | -   | Data Tag:         | Disable 🔻            |
| Flow Control:    | Disable         | -   | Data Tag Code:    |                      |
| UART Protocol    | NONE            | -   |                   | Canad                |
|                  |                 |     | Confirm           | Cancel               |
| HeartBeat Time   | e:              | 0   |                   | VirPath              |
| HeartBeat Serie  | al:   IOTWORKSH | IOP | Import            | Export               |

### 1.10. Modbus 协议

本产品支持 ModbusRTU 转 ModbusTCP 和 ModbusTCP 转 ModbusRTU,方便连接 Modbus 设备, Modbus 协议的设置如下图。

| HF | 物联·改变生活 |
|----|---------|
|----|---------|

| 🔛 Serial-GPRS Tool        |                |                      |                   | – 🗆 X                |
|---------------------------|----------------|----------------------|-------------------|----------------------|
| PC Serial Para            | SIM Para       |                      | SOCKET            |                      |
| COM: COM4 Refr            | IMEI:          | 868575023904842      | SOCKET Name:      | A                    |
|                           | ICCID:         | 89860115831007091458 | Protocol:         | TCP-CLIENT           |
| Baudrate: 115200          | State:         | Connected            | Server Addr:      | nat1.iotworkshop.com |
| Data Bits: 8              | RSSI:          | 25                   | Server Port:      | 3006                 |
| Parity: NONE              | IP Address:    |                      | Connect Mode:     | Always               |
| Stop Bits: 1              |                |                      | Burst Time:       | 0                    |
|                           |                | Refresh              | Rout:             | uart1 💌              |
| Open COM                  |                |                      | HeartBeat Time:   | 5                    |
| Read De Clear             |                |                      | HeartBeat Serial: | BBBBBBB              |
|                           | UART           |                      | Regist Mode:      | Both 💌               |
| Hide AT Helper            | UART No:       | uart1 💌              | Regist Code:      | AAAAAA               |
| 1.03.16(2018-01-24 11:30) | Baudrate:      | 115200 💌             | Data Tag:         | Disable              |
|                           | Data Bits:     | 8 🔻                  | Data Tag Code:    |                      |
| Restart Upgrade           | Stop Bits:     | 1 💌                  | System            |                      |
| Reload                    | Parity:        | NONE 🔻               | ModuleSN:         | 000763000208         |
| Confirm Setting           | Flow Control:  | Disable 💌            | Welcome:          | Gport-G10            |
|                           |                | Distable             | SleepEn:          | Enable 💌             |
|                           | UART Protocol  | NONE                 | Sleep Time:       | 0                    |
| Save As Default           | HeartBeat Time | e: Modbus            | IOT En:           | Enable               |
| Clear Default Config      | HeartBeat Seri | al:                  | IOT Time: 00      | 0: 00 ~ 23: 59       |

Figure 27.串口 Modbus 功能

### 1.11.NTP 功能

当启用 IOTBridge 的功能时候,模块就可获取 NTP 时间,通过 AT+NTIME 命令,用户设备可获取 实时时间。

### 1.12. 虚拟串口功能

虚拟串口功能需要设备端启用 IOTBridge 服务,需耗费一定的流量,虚拟串口支持串口参数自适应 功能(模块波特率随着虚拟串口参数的改变而改变,无需手动修改模块工作参数)。虚拟串口会占用 SOCK 通道,可以配置在 SOCKA、SOCKB 或者 SOCKC 上。

#### 4G\_2G DTU 产品线产品功能

| E Device setting     |           |                   |            | ~                 | 50000 <b>-</b> 2005 | ourcems In BETOOX |
|----------------------|-----------|-------------------|------------|-------------------|---------------------|-------------------|
| System               |           | SOCKET            |            | 🔛 VirPath List    |                     | 档<br>X            |
| Welcome:             | Gport-G10 | SOCKET Name:      | A          |                   |                     | <b>^</b>          |
| SleepEn:             | Enable 🔻  | Protocol:         | TCP-CLIENT |                   |                     |                   |
| Sleep Time:          | 0         | Server Port:      | 3006       | VirPath Edit      |                     | ×                 |
|                      |           | Connect Mode:     | Always 💌   | Vircom VirThrough | VPath D2D           |                   |
| UART                 |           | Burst Time:       |            | Socket ID:        | A                   |                   |
| UART No: UA          | ART 1 🔻   | Rout:             | uart1 💌    | Serial Port:      | COM1                |                   |
| Baudrate: 11         | 15200 💌   | HeartBeat Time:   | 5          | Rout:             | uart1               |                   |
| Data Bits: 8         | -         | HeartBeat Serial: | Both       |                   |                     |                   |
| Stop Bits: 1         | -         | Regist Code:      | AAAAAA     |                   |                     |                   |
| Parity: N            | ONE 🔻     | Data Tag:         | Disable 💌  |                   | Confirm Cancel      |                   |
| Flow Control: Di     | isable 🔻  | Data Tag Code:    |            |                   |                     |                   |
| UART Protocol:       | ONE 🔻     |                   | Cancel     |                   |                     | <b></b>           |
| HeartBeat Time:      | 0         | Confirm           | VirPath    |                   |                     | Add VPath Close   |
| HeartBeat Serial: 10 | TWORKSHOP |                   |            |                   |                     | 74                |

➡ HF 物联·改变生活

Figure 28. 虚拟串口功能

### 1.13. 脚本功能(仅 4G 产品支持此功能)

汉枫 I.O.T 脚本(HF IOT Script,缩写 HIS。用于汉枫 IOT 设备的数据转换,把脚本下载到工控设备后,可自动完成下列功能:

- 自动定时发数据给 UART 或 Socket,作为 Modbus 主站功能。
- 从 UART 或 Socket 收到数据后,按脚本转换后转发

脚本详细功能参见如下资料。

http://www.hi-flying.com/download-center-1/application-notes-1/download-item-his-script

## 4G\_2G DTU 产品线产品功能

| Device Setting<br>System<br>Welcome:<br>SleepEn:<br>Sleep Time:<br>Edit Script | Disa | HF2411<br>ble | SOCKET<br>SOCKET Name:<br>Protocol:<br>Server Addr: | A TCP-CLIENT<br>nat2.iotworkshop.com | ×<br>用的资料. 发明专利<br>docx                       |
|--------------------------------------------------------------------------------|------|---------------|-----------------------------------------------------|--------------------------------------|-----------------------------------------------|
|                                                                                |      |               |                                                     |                                      | Load Script<br>Update Script<br>Delete Script |
|                                                                                |      |               |                                                     |                                      | Read Script Para<br>Add Script Para           |
|                                                                                |      |               |                                                     |                                      | Confirm                                       |
|                                                                                |      |               |                                                     |                                      | Close                                         |
|                                                                                |      |               | APN Password:                                       |                                      |                                               |
|                                                                                |      |               | CMC ID:                                             | #CMC#                                |                                               |
| Conf                                                                           | irm  | Cancel        | SIVIS ID:                                           | #SIVIS#                              |                                               |
| Imp                                                                            | ort  | VirPath       | SMS Phone:                                          | 13564/58458                          |                                               |
| Expo                                                                           | ort  | Script        | SMS Status:                                         | 0                                    |                                               |
|                                                                                |      |               |                                                     |                                      |                                               |

♦ HF 物联·改变生活

Figure 29. 脚本功能

# 2. AT 指令说明

### 2.1. 工作模式

本产品上电后,进入默认的模式即透传模式,用户可以通过串口特定数据把工作模式切换到 AT 命令行模式。模块的缺省 UART 口参数配置如下:

| Quick Connect                                                                                                    |                                                        | ×                                                 |
|----------------------------------------------------------------------------------------------------|--------------------------------------------------------|---------------------------------------------------|
| <u>P</u> rotocol:<br>P <u>o</u> rt:<br><u>B</u> aud rate:<br><u>D</u> ata bits:<br>P <u>a</u> rity:<br><u>S</u> top bits: | Serial ~<br>COM5 ~<br>115200 ~<br>8 ~<br>None ~<br>1 ~ | Flow Control<br>DIR/DSR<br>RTS/CTS<br>XON/XOFF    |
| ☐Sho <u>w</u> quick                                                                                                    | connect on star                                        | ✓ Saye session<br>Open in a tab<br>Connect Cancel |

Figure 30. 默认 UART 参数

在命令行模式下,用户可以通过 AT 指令利用 UART 口对模块进行设置。

<说明>: AT 命令调试工具推荐使用 SecureCRT 软件工具(其他串口工具也可,只是没 SecureCRT 方 便),以下介绍均使用 SecureCRT 工具。

### 2.1.1. 从透传模式切换到命令模式

从透传模式切换到命令模式分2个步骤:

- ▶ 在串口上输入 "+++", 模块在收到 "+++" 后会返回一个确认码 "a";
- ▶ 在串口上输入确认码 "a", 模块收到确认码后,返回 "+ok"确认,进入命令模式;

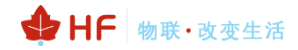

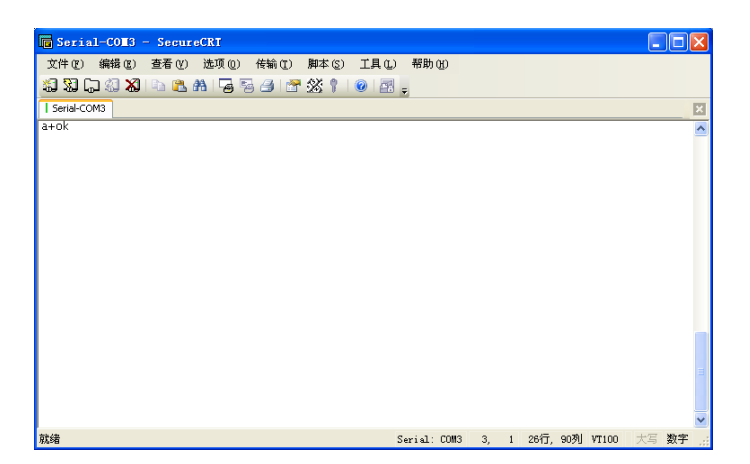

Figure 31. 从透传模式切换到命令模式

#### <说明>:

在输入"+++"和确认码"a"时,串口没有回显,如上图所示。 输入"+++"和"a"需要在一定时间内完成,以减少正常工作时误进入命令模式的概率。具体要求 如下:

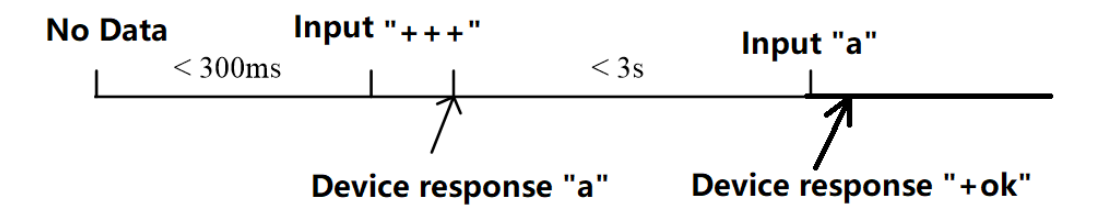

在命令模式下,可以通过 UART 口下 AT+指令对模块进行设置或查询,以及重启等操作,也可以通过 AT+指令回到透传模式。AT+指令具体见下一章节。

### 2.2. 透传模式下发送 AT 指令

通过 AT+CMDPW 命令可以设置特殊字符,这样当透传模式下发送此"前导字符"+"AT 命令"+ "\r 结束符"后,可以直接进行 AT 命令参数设置或者查询,避免切换到命令模式再发 AT 命令带来的繁琐动作。

例如:当已设置 AT+CMDPW=HF 之后,在透传模式下:发送 "HF"+ "AT+WMODE=STA"+ "\r",模块会回复 "+ok",并且此查询数据不会作为透传数据透传到网络上。

| COMSettings    | COM port data receive | COMPERINGS     | сом рок нака тесетие                            |
|----------------|-----------------------|----------------|-------------------------------------------------|
| PortNum COM4 💌 | 2B 6F 6B              | PortNum COM4 - | 2B 6F 6B                                        |
| BaudR 115200 - |                       | BaudR 115200 💌 |                                                 |
| DPaity NONE -  |                       | DPaity NONE 🔻  |                                                 |
| DataB 8 bit 💌  |                       | DataB 8 bit 💌  | Note this 0x0d                                  |
| StopB 1 bit 💌  |                       | StopB 1 bit 💌  | command end data                                |
| 🔅 Close        | HFAT+WMODE=STA        | 🔘 Close        | 48 46 41 54 28 57 4D 4F 44 45<br>3D 53 54 41 0D |
|                | in ASCII              | Recv Options   | In HEX                                          |

### 2.3. 短信 AT 指令

短信 AT 命令指的是通过短信的方式发送【AT+】去查询和设置参数。

#### 2.4. AT 指令集概述

AT+指令可以直接通过超级终端等串口调试程序进行输入,也可以通过编程输入。如下图所示,通过 SecureCRT 工具,AT+H 是一条帮助指令,列出所有的指令及说明(部分命令未实现,具体以本文档说明为准)。

AT+H +ok AT+H:show help AT+PING: General PING command. AT+ENTM: Goto Through MOde. AT+WSMAC: Set/Get Module MAC Address. AT+SRST:Soft Reset the Module. AT+SMEM:show system memory stat AT+GSMAT: Send internal at command. AT+Z: Reset the Module. AT+WEL: Set/Get welcome message. AT+SLEEP: Set/Get sleep mode. AT+SLEEPTM: Set/Get enter sleep mode time. AT+VER:Get application version. AT+APPVER:Get user application version. AT+RELD: Reload the default setting and reboot. AT+FCLR: Clear Fsetting. AT+CFGRD: Get current system config. AT+CFGTF: Save Current Config to Default Config. AT+UART: Set/Get the UARTO/UART1 Parameters. AT+UARTTM: Set/Get the UART frame interval. AT+MODBUS: Enable/Disable the UART MODBUS.

Figure 32. AT 命令集

#### 2.4.1. 命令格式

AT+指令采用基于 ASCII 码的命令行,指令的格式如下:

- ▶ 格式说明
  - <>: 表示必须包含的部分
  - []: 表示可选的部分
- ▶ 命令消息

#### AT+<CMD>[op][para-1,para-2,para-3,para-4...]<CR>

- AT+: 命令消息前缀;
- CMD: 指令字符串;
- [op]: 指令操作符,指定是参数设置或查询;
  - ◆ "=":表示参数设置
  - ♦ "NULL":表示查询
- [para-n]:参数设置时的输入,如查询则不需要;
- <CR>: 结束符,回车,ASCII码 0x0a 或 0x0d;

<说明>:

输入命令时, "AT+<CMD>"字符自动回显成大写,参数部分保持不变。

▶ 响应消息

+<RSP>[op] [para-1,para-2,para-3,para-4...]<CR><LF><CR><LF>

- +: 响应消息前缀;
- RSP: 响应字符串,包括:
  - ◆ "ok":表示成功
  - ◆ "ERR: 表示失败
- [op]: =
- [para-n]: 查询时返回参数或出错时错误码
- <CR>: ASCII 码 0x0d;
- <LF>: ASCII 码 0x0a;
- ▶ 错误码

#### Table1. 错误码列表

| 错误码 | 说明      |
|-----|---------|
| -1  | 无效的命令格式 |
| -2  | 无效的命令   |
| -3  | 无效的操作符  |
| -4  | 无效的参数   |
| -5  | 操作不允许   |

#### 2.4.2. 指令集

#### Table2. AT+指令列表

| 指令            | 描述                               |  |  |  |  |
|---------------|----------------------------------|--|--|--|--|
| <null></null> | 空指令                              |  |  |  |  |
| 管理指令          |                                  |  |  |  |  |
| Н             | 帮助指令                             |  |  |  |  |
| E             | 打开/关闭回显功能                        |  |  |  |  |
| CMDPW         | 设置/查询透传模式下发送 AT 命令的前导字符          |  |  |  |  |
| WEL           | 设置/查询开机欢迎信息                      |  |  |  |  |
| HOST          | 设置/查询 IOTService 工具中显示的主机名信息     |  |  |  |  |
| ENTM          | 进入透传模式                           |  |  |  |  |
| VER           | 查询软件版本                           |  |  |  |  |
| GVER          | 查询 GPRS 软件版本                     |  |  |  |  |
| APPVER        | 查询定制软件版本号                        |  |  |  |  |
| RELD          | 恢复用户默认参数,自动重启                    |  |  |  |  |
| CFGTF         | 保存当前参数为用户默认参数                    |  |  |  |  |
| FCLR          | 恢复出厂参数,自动重启。                     |  |  |  |  |
| SRST          | 软件重启                             |  |  |  |  |
| Z             | 硬重启                              |  |  |  |  |
| UART 指令       |                                  |  |  |  |  |
| UART          | 设置/查询串口参数                        |  |  |  |  |
| UARTTM        | 设置/查询串口接收数据时两帧时间间隔               |  |  |  |  |
| MODBUS        | 设置/查询 Modbus TCP 转 Modbus RTU 功能 |  |  |  |  |
| 网络协议指令        |                                  |  |  |  |  |
| SMSID         | 设置/查询短信功能                        |  |  |  |  |

| 指令                                                                                                    | 描述                                                                                                 |  |  |  |  |  |
|----------------------------------------------------------------------------------------------------|----------------------------------------------------------------------------------------------------|--|--|--|--|--|
| NETP                                                                                                    | 设置/查询网络协议参数,复位后设置生效                                                                                |  |  |  |  |  |
| NETPLK                                                                                                    | 设置/查询通讯通道 TCP 连接状态                                                                                 |  |  |  |  |  |
| ТСРТО                                                                                                    | 设置/查询通讯通道 TCP 连接超时信息                                                                               |  |  |  |  |  |
| NETPIDEN                                                                                                    | 设置/查询是否显示数据来自哪个通讯通道,复位后设置生效。                                                                       |  |  |  |  |  |
| NETPID                                                                                                    | 设置/查询通讯通道号标记值。                                                                                     |  |  |  |  |  |
| DATA                                                                                                    | 设置/查询通道发送/接收字节数                                                                                    |  |  |  |  |  |
| NREGEN                                                                                                    | 设置/查询通讯通道号注册包功能                                                                                    |  |  |  |  |  |
| NREGDT                                                                                                    | 设置/查询通讯通道号注册包自定义数据                                                                                 |  |  |  |  |  |
| NREGSND                                                                                                    | 设置/查询通讯通道号注册包的发送方式                                                                                 |  |  |  |  |  |
| HEART                                                                                                    | 设置/查询通讯通道号心跳包数据                                                                                    |  |  |  |  |  |
| НТРТР                                                                                                    | 设置/查询 HTTP 请求类型                                                                                    |  |  |  |  |  |
| HTPURL                                                                                                    | 设置/查询 HTTP 协议头路径和版本号                                                                               |  |  |  |  |  |
| WEBSOCKET                                                                                                    | 设置/查询 WebSocket 协议报文内容                                                                             |  |  |  |  |  |
| MQTOPIC                                                                                                    | 设置/查询 MQTT 主题内容                                                                                    |  |  |  |  |  |
| MQLOGIN                                                                                                    | 设置/查询 MQTT login 内容                                                                                |  |  |  |  |  |
| MQID                                                                                                    | 设置/查询 MQTT Client ID 内容                                                                            |  |  |  |  |  |
| DEVICE                                                                                                    | 设置/查询阿里 IOT 三元组内容                                                                                  |  |  |  |  |  |
| PRODUCT                                                                                                    | 设置/查询阿里 IOT 三元组内容                                                                                  |  |  |  |  |  |
| ACCESS                                                                                                    | 设置/查询阿里 IOT 版本                                                                                     |  |  |  |  |  |
| TOPIC                                                                                                    | 设置/查询阿里 IOT 基础版 TOPIC 主题                                                                           |  |  |  |  |  |
| HTPHEAD                                                                                                    | 设置/查询新版 HTTP 协议报文内容                                                                                |  |  |  |  |  |
| LOCATE                                                                                                    | 查询/设置经纬度                                                                                           |  |  |  |  |  |
| UPGRADE                                                                                                    | 通过串口或者网络进行固件升级                                                                                     |  |  |  |  |  |
| GOTA                                                                                                    | 通过网络进行 4G 核心模块固件升级(仅 4G 产品支持)                                                                      |  |  |  |  |  |
|                                                                                                    | 网络测试指令                                                                                             |  |  |  |  |  |
| GETIP                                                                                                    | 查询指定域名的 IP 地址                                                                                      |  |  |  |  |  |
| PING                                                                                                    | 查询制定地址是否可达                                                                                         |  |  |  |  |  |
|                                                                                                    | GPRS 状态                                                                                            |  |  |  |  |  |
| GSLQ                                                                                                    |                                                                                                    |  |  |  |  |  |
| GSMST                                                                                                    | _ 笡询 GSM 状态                                                                                        |  |  |  |  |  |
|                                                                                                    | <b>快</b> 天 信息 住 闻                                                                                  |  |  |  |  |  |
|                                                                                                    | 查询模块 ICCID 码                                                                                       |  |  |  |  |  |
|                                                                                                    | _                                                                                                  |  |  |  |  |  |
| IMSI                                                                                                    | _ 笡呴 SIM 下 IMSI 亏<br>                                                                              |  |  |  |  |  |
|                                                                                                    | <b>开纵指学</b><br>边罢(本海提我                                                                             |  |  |  |  |  |
| UPURL   设直/ 宣 闻 远程 井 级 的 URL 地址                                                                                                    |                                                                                                    |  |  |  |  |  |
|                                                                                                    |                                                                                                    |  |  |  |  |  |
|                                                                                                    | 互响/仪旦 APN 后芯<br>杏海 NTD 灾时时间功能                                                                      |  |  |  |  |  |
|                                                                                                    | 旦姆NIF 大时时间均能<br>设置或本询 IOTBrdige 功能                                                                 |  |  |  |  |  |
|                                                                                                    | 以且以旦 叫 IOTBIOIge 功化<br>设置 武                                                                        |  |  |  |  |  |
| PID                                                                                                    | 查询模块的型号、用于配置工具识别设备。                                                                                |  |  |  |  |  |
| PCID                                                                                                    | □ 旦 砌 庆 八 10 王 7 , /1 1 印 旦 工 六 6 / / / / 以 田<br>设 署 戓 杏 询 樟 ゆ 田 户 白 完 义 显 云 夕 称 田 千 祀 署 丁 目 由 显 云 |  |  |  |  |  |
| NDBGI                                                                                                    | 打印调试信息输出                                                                                           |  |  |  |  |  |
| SCRIPT                                                                                                    | 脚本操作                                                                                               |  |  |  |  |  |
| GSMST查询 GSM 状态煤块信息查询ICCID查询模块 ICCID 码IMEI查询模块 IMEI 码IMSI查询 SIM 卡 IMSI 号UPURL设置/查询远程升级的 URL 地址UPURL设置/查询远程升级的 URL 地址CUPURL设置/查询问没置 APN 信息AP查询/设置 APN 信息NTIME查询 NTP 实时时间功能IOTEN设置或查询 IOTBrdige 功能IOTUID设置或查询 IOTBrdige 的 UserIDPID查询模块的型号,用于配置工具识别设备PCID设置或查询模块用户自定义显示名称,用于配置工具中显示NDBGL打印调试信息输出SCRIPT脚本操作 |                                                                                                    |  |  |  |  |  |

- 2.4.2.1. AT+H
  - 功能:帮助指令。
  - 格式:

AT+H<CR>

+ok=<command help><CR><LF><CR><LF>

- 参数:
  - ◆ command help: 命令帮助说明。

```
2.4.2.2. AT+E
```

- 功能:打开/关闭回显功能。
  - 格式:
    - ◆ 查询

AT+E<CR>

+ok=<status><CR><LF><CR><LF>

◆ 设置

AT+E=<status><CR>

+ok<CR><LF><CR><LF>

- 参数:
  - ♦ status: 回显状态
    - on: 打开回显, 默认【on】
    - off: 关闭回显

#### 2.4.2.3. AT+CMDPW

- 功能:设置/查询透传模式下发送 AT 命令的前导字符,复位后设置生效。
- 格式:
  - ◆ 查询

AT+CMDPW<CR>

+ok=<data><CR><LF><CR><LF>

♦ 设置

AT+CMDPW=<data><CR>

#### +ok<CR><LF><CR><LF>

- 参数:
  - ◆ data: 默认空,即不启用此功能,可输入最长 20 个字符,一旦输入后就默认启用此 透传发 AT 命令的功能(不支持 AT+H 命令),若想清空则需要恢复出厂设置

例:设置此参数为 "HF",则可以在透传模式下发送 "HFAT+WMODE\r" (十六进制: 48 46 41 54 2B 57 4D 4F 44 45 0D,AT 命令以 0x0d 或者 0x0a 结尾),模块会回复 AT 命令执行结果 "+ok=STA" (十六进制: 2B 6F 6B 3D 53 54 41)。

#### 2.4.2.4. AT+WEL

- 功能:设置/查询开机欢迎信息。
- 格式:

```
◆ 查询
AT+WEL<CR>
+ok=<message><CR><LF><CR><LF>
◆ 设置
AT+WEL=<message><CR>
+ok<CR><LF><CR><LF>
```

- 参数:
  - ◆ message: 欢迎信息,默认产品名称,如【Gport-G10】,如果是【off】,则关闭此 功能,最长 10 字节。

#### 2.4.2.5. AT+HOST

■ 功能:设置/查询 IOTService 工具中显示的主机名信息。

HF 物联·改变生活

Management (M) Setting (C) Tools (T) Help (H)

| Begin 💥 Stop 😳 Config 🔍 Status 🚏 VirPath |         |              |              |                |          |         |         |          |  |
|------------------------------------------|---------|--------------|--------------|----------------|----------|---------|---------|----------|--|
| SN                                       | DevType | MAC Address  | HostName     | IP             | Position | VirPath | State   | SW Ver   |  |
| 1                                        | HF5111B | ACCF23202222 | port-HF5111E |                | Local    |         | Offline | 1.32.09  |  |
| 2                                        | HF8104  | F0FE6BE04EC8 | port-HF8104  | 112.96.192.58  | Remote   |         | Online  | 1.50.02u |  |
| 3                                        | HF8104  | F0FE6BE04FF0 | port-HF8104  | 122.97.174.47  | Remote   |         | Online  | 1.50.02u |  |
| 4                                        | HF8104  | F0FE6BE04DD4 | port-HF8104  | 122.97.175.120 | Remote   |         | Online  | 1.50.02u |  |
| 5                                        | HF8104  | F0FE6BE04E0C | port-HF8104  | 112.96.68.135  | Remote   |         | Offline | 1.50.02u |  |
| 6                                        | HF8104  | F0FE6BE051B4 | port-HF8104  | 180.170.213.43 | Remote   |         | Offline | 1.50.02r |  |

#### 2.4.2.6. AT+ENTM

- 功能:进入透传模式。
- 格式:
- AT+ENTM<CR>

#### +ok<CR><LF><CR><LF>

该命令正确执行后,模块从命令模式切换到透传模式。

#### 2.4.2.7. AT+VER

- 功能:查询应用软件版本号。
- 格式:

AT+VER<CR>

- +ok=<ver><CR><LF><CR><LF>
- 参数:
  - ◆ ver: 产品的软件版本号, 三字节, 分大版本号、小版本号、测试版本号

#### 2.4.2.8. AT+GVER

- 功能:查询 GPRS 软件版本(仅 4G 产品支持)
- 格式:

AT+GVER<CR>

#### +ok=<ver><CR><LF><CR><LF>

- 参数:
  - ◆ ver: GPRS 的软件版本号,当返回+ERR=-2 时表示与 4G 模块通讯初始化未完成 AT+GVER

- 2.4.2.9. AT+APPVER
  - 功能:查询定制软件版本号。
  - 格式:
    - AT+APPVER<CR>
    - +ok=<ver><CR><LF><CR><LF>
  - 参数:

♣ HF 物联·改变生活

◆ ver:产品的定制软件版本号。

#### 2.4.2.10. AT+RELD

■ 功能:恢复用户默认参数,自动重启。

■ 格式 AT+RELD<CR> +ok<CR><LF><CR><LF>

#### 2.4.2.11. AT+CFGTF

- 功能:保存当前参数为用户默认参数。
- 格式 AT+CFGTF<CR> +ok<CR><LF><CR><LF>
- 2.4.2.12. AT+FCLR
  - 功能:恢复出厂参数,自动重启。
  - 格式

AT+FCLR<CR>

+ok=rebooting...<CR><LF><CR><LF>

#### 2.4.2.13. AT+SRST

- 功能:软件重启。
- 格式
- AT+Z<CR>

#### +ok<CR><LF><CR><LF>

IO 控制状态可维持不变,一般应用请用硬重启。

#### 2.4.2.14. AT+Z

- 功能:硬重启。
- 格式

AT+Z<CR>

#### +ok<CR><LF><CR><LF>

IO 控制状态初始化。

#### 2.4.2.15. AT+UART

- 功能: 设置或查询串口操作,复位后设置生效。
- 格式:
  - ◆ 查询:

```
AT+UART=<id><CR>
```

```
+ok=<id,baudrate,data_bits,stop_bit,parity,flowctrl><CR><LF><CR><LF>
◆ 设置:
```

AT+UART=<id,baudrate,data\_bits,stop\_bit,parity,flowctrl><CR> +ok<CR><LF><CR><LF>

■ 参数:

- ♦ id: 串口号
  - 1: 串口 1
  - 2: 串口 2 (仅 G10,G11,G12 支持)
- ◆ baudrate: 波特率,默认【115200】。
- 600,1200,2400,4800,9600,19200,38400,57600,115200,230400,460800
- ◆ data\_bits: 数据位,默认【8】
  - 7,8
- ◆ stop\_bits: 停止位, 默认【1】

- 1,2
- parity: 检验位, 默认【NONE】
  - NONE(无检验位)
  - EVEN (偶检验) •
  - **ODD**(奇检验)
- flowctrl:硬件流控(CTSRTS),仅串口1支持硬流控,默认【NFC】
  - NFC: 无硬件流控
  - FC: 有硬件流控(EG1X, EG43 不支持)
  - HD: 半双工的方式,用于 RS485。

#### 2.4.2.16. AT+UARTTM

- 功能:设置/查询串口接收数据时两帧时间间隔
- 格式:
  - ◆ 查询:

AT+UARTTM=<id><CR>

+ok=<id><interval><CR><LF><CR><LF>

◆ 设置:

AT+UARTTM=<id><interval><CR>

+ok<CR><LF><CR><LF>

- 参数:
  - ♦ id: 串口号
    - 1: 串口 1
    - 2: 串口 2 (仅 G10,G11,G12 支持)
  - ◆ interval: 串口分包间隔时间, 默认【200】ms, 范围 10~1000ms

#### 2.4.2.17. AT+MODBUS

- 功能:设置/查询 Modbus TCP 转 Modbus RTU 功能。
- 格式:
  - 杳询

AT+MODBUS=<id><CR> +ok=<id><status><CR><LF><CR><LF> ♦ 设置

AT+MODBUS=<id><status><CR> +ok<CR><LF><CR><LF>

- 参数:
  - ♦ id: 串口号
    - 1: 串口1
    - 2:串口2(仅G10,G11,G12支持)
  - status: Modbus RTU 转 TCP 功能
    - on: 使能
    - off: 禁用, 默认【off】

#### 2.4.2.18. AT+SMSID

- 功能:设置/查询短信功能参数,复位后设置生效。
- 格式:

◆ 查询:

AT+SMSID<CR>

+ok=<id,status[,number]><CR><LF><CR><LF>

◆ 设置:

AT+SMSID=<id,status[,number]><CR> +ok<CR><LF><CR><LF>

■ 参数:

- ◆ id:短信标记符,默认#SMS#,设备数据可以添加此标记符,这样数据就走短信通道, 而不会发到 Socket 端。
- ◆ status: 短信功能模式。
  - 0:关闭号码更新功能,固定往 number 写的号码发送数据
  - 1: 启用号码更新功能,默认值 1。如果收到手机短信,则更新 number 号码, 下次收到的串口数据就发送到此更新的目的号码。
- ♦ number: 手机号码

#### 2.4.2.19. AT+NETP

- 功能:设置/查询网络协议参数,复位后设置生效。
  - 格式:
    - ◆ 查询:

AT+NETP=<id><CR>

+ok=<id,uart,protocol,IP[,port,mode,time]><CR><LF><CR><LF> ◆ 设置:

AT+NETP=<id,uart,protocol,IP[,port,mode,time]><CR>

+ok<CR><LF><CR><LF>

- 参数:
  - id: 通讯通道号,包括如下参数。
    - A: Socket A 通道。
    - B: Socket B 通道。
    - C: Socket C 通道。
  - uart: 串口号, 接收到通讯通道后数据发向的串口号, 包括如下参数。
    - 1: 串口 1, 默认【1】
    - 2: 串口 2 (仅 G10,G11,G12 支持)
  - ◆ protocol: 协议类型,包括如下参数。
    - ◆ off: 关闭状态,5个通道默认都是【off】。
    - ◆ TCP: TCP 方式。
    - ◆ UDP: UDP 方式。
    - ♦ HTTP: HTTP 方式, 仅 Socket A 通道支持
    - ♦ WEBSOCKET: WebSocket 方式, 仅 Socket A 通道支持
    - ♦ MQTT: MQTT 方式, 仅 Socket A 通道支持
    - ◆ ALI-IOT: 阿里 IOT 云, 仅 Socket A 通道支持
  - ◆ IP: 目标 IP 地址,支持域名,最多 50 字节,默认【nat2.iotworkshop.com】
  - ▶ port: 协议端口号, 十进制数, 1~65535, 默认【3006】。
  - ◆ mode: TCP 连接类型,仅 TCP 或 HTTP 方式下有此参数,默认【long】,包括如下参数。
    - ◆ long: 长连接。
    - ◆ short: 短连接,有数据发送时建立连接,无数据时延迟 time 秒断开连接。
  - ◆ time: TCP 短连接断开延迟时间, 仅短连接下有此参数, 范围 1~100 秒, 默认【3】 秒。

命令样例:

- 1、 SOCKA 设置为 TCP 通讯
  - a) 长连接: AT+NETP=A,1,TCP,nat2.iotworkshop.com,3006,long
  - b) 短连接: AT+NETP=A,1,TCP,nat2.iotworkshop.com,3006,short,3
- 2、 SOCKA 设置为阿里 IOT、WebSocket、MQTT 通讯
  - a) AT+NETP=A,1,ALI-IOT
  - b) AT+NETP=A,1,WEBSOCKET,123.56.240.XX,1883
  - c) AT+NETP=A,1,MQTT,123.56.240.XX,1883
- 3、 SOCKB 设置为 UDP 通讯
  - a) AT+NETP=B,1,UDP,nat2.iotworkshop.com,3008

#### 2.4.2.20. AT+NETPLK

- 功能:设置/查询通讯通道 TCP 连接状态。
  - 格式:

◆ 查询:

AT+NETPLK=<id><CR>

+ok=<id,status><CR><LF><CR><LF>

♦ 设置:

AT+NETPLK=<id,value><CR>

#### +ok<CR><LF><CR><LF>

- 参数:
  - ◆ id: 通讯通道号,包括如下参数。
    - A: Socket A 通道。
    - B: Socket B 通道。
    - C: Socket C 通道。
    - status:连接状态。
    - on: 已连接
    - off: 未连接, 默认值【off】
  - ◆ value: 手动打开/关闭 TCP 连接。
    - on: 启动 TCP 连接
    - off: 关闭 TCP 连接

#### 2.4.2.21. AT+TCPTO

- 功能:设置/查询通讯通道 TCP 连接超时信息
  - 格式:

◆ 查询:

AT+TCPTO=<id><CR> +ok=<id,time><CR><LF><CR><LF>

◆ 设置:

AT+TCPTO=<id,time><CR>

#### +ok<CR><LF><CR><LF>

- 参数:
  - ◆ id: 通讯通道号,包括如下参数。
    - A: Socket A 通道。
    - B: Socket B 通道。
    - C: Socket C 通道。
  - ◆ time: 超时参数
    - 0: 关闭此超时功能
    - 1~600: 超时参数,默认值【300】

模块 TCP 通道未接收到任何数据则计时,接收到数据时清除计时(发送不会清除此计时),如果超过 TCPTO 设置的时间,则断开此 TCP 连接并自动重连 TCP Server。

#### 2.4.2.22. AT+NETPIDEN

- 功能:设置/查询是否显示数据来自哪个通讯通道,复位后设置生效。
- 格式:

 ◆ 查询:
 AT+NETPIDEN=<id><CR>
 +ok=<id,status><CR><LF><CR><LF>
 ◆ 设置:
 AT+NETPIDEN=<id,status><CR>

### +ok<CR><LF><CR><LF>

■ 参数:

- ◆ id: 通讯通道号,包括如下参数。
  - A: Socket A 通道。

- B: Socket B 通道。
- C: Socket C 通道。
- ▶ status: 状态值,包括如下参数。
  - on: 使能。
  - off: 关闭, 默认【off】。

使能情况下,在接收到的数据头部增加通讯通道号标记值,比如接收到数据【abc】,实际串口输出【#SOCKA#abc】。

在串口发送情况下,必须在头部增加通讯通道号标记值,这样数据只会发向指定的通道,比如需要发送数据【abc】到 SOCKA 通道,实际串口需要发送【#SOCKA#abc】。

禁用情况下,串口输出的数据不区分通讯通道号,串口接收的数据会向所有指向该串口号的通讯通 道发送。

#### 2.4.2.23. AT+NETPID

- 功能:设置/查询通讯通道号标记值。
- 格式:
  - ◆ 查询:

AT+NETPID=<id><CR>

+ok=<id,value><CR><LF><CR><LF>

♦ 设置:

AT+NETPID=<id,value><CR>

+ok<CR><LF><CR><LF>

- 参数:
  - id: 通讯通道号, 包括如下参数。
    - A: Socket A 通道。
    - B: Socket B 通道。
    - C: Socket C 通道。
  - ◆ value: 通讯通道号标记, SOCKA 默认【#SOCKA#】, SOCKB 默认【#SOCKB#】, 依次 类推,最长 10 字符。
- 2.4.2.24. AT+DATA
  - 功能:查询通道发送/接收字节数。
  - 格式:

♦ 查询:

AT+DATA=<id><CR>

#### +ok=<id,send\_num,recv\_num><CR><LF><CR><LF>

- 参数:
  - ▶ id: 通讯通道号, 包括如下参数。
    - A: Socket A 通道。
    - B: Socket B 通道。
    - C: Socket C 通道。
    - 1: 串口 1
    - 2: 串口 2 (仅 G10,G11,G12 支持)
  - send\_num: 发送的总字节数
  - ▶ recv\_num: 接收的总字节数

该指令用于查询通道建立后发送/接收的总字节数,产品重启后数值清零

#### 2.4.2.25. AT+NREGEN

- 功能:设置/查询通讯通道号注册包功能。
- 格式:
  - ◆ 查询:

AT+NREGEN=<id><CR>

#### +ok=<id,status><CR><LF><CR><LF>

♦ 设置:

#### AT+NREGEN=<id,status><CR>

+ok<CR><LF><CR><LF>

- 参数:
  - id: 通讯通道号, 包括如下参数。
    - A: Socket A 通道。
    - B: Socket B 通道。
    - C: Socket C 通道。
  - ◆ status: 状态值,包括如下参数。
    - on: 使能。
    - off: 关闭, 默认【off】。

#### 2.4.2.26. AT+NREGDT

- 功能:设置/查询通讯通道号注册包自定义数据
  - 格式:

◆ 查询:

AT+NREGDT=<id><CR>

+ok=<id,value><CR><LF><CR><LF>

♦ 设置:

AT+NREGDT=<id,value><CR>

#### +ok<CR><LF><CR><LF>

- 参数:
  - ▶ id: 通讯通道号, 包括如下参数。
    - A: Socket A 通道。
    - B: Socket B 通道。
    - C: Socket C 通道。
  - ◆ data: 自定义数据,最长 128 字节,%通配符有特殊功能,做为转义字符,需要发送 16 进制数据,就用%做转义,比如%25。也可以跟特殊字符串代表特殊含义。
    - ◆ %ICCID: ICCID 码, ASCII 格式, 例: 89860115831007091458
    - ◆ %IMEI: IMEI 码,ASCII 格式,例: 862285030465284
    - ◇ %GPS: 定位信息上报,优先级详见 AT+ LOCATE 命令,ASCII 格式,例: 121.623046,31.221429。
    - ◆ %IMSI: IMSI码, ASCII格式,例: 460011352509105
    - ◆ %VER: 版本号,3字节,大版本,小版本,临时版本号,HEX 格式,例:0100
       03 (代表版本 1.0.03)
    - ♦ %GSLQ: GPRS 状态, 2 字节,首字节表示 GPRS 链接状态,第二字节表示信号强度值,HEX 格式,例:0116
    - ♦ %DATE: 年月日时间,包含 YYYYMMDD, ASCII 格式,例: 20190211
    - ◇ %TIME:时分秒时间,包含 HHMMSS,范围: 000000~235959,ASCII 格式: 165036

◆ %HOST: 主机名, AT+HOST 设定的名称, ASCII 格式, 例: Eport-HF2411 自定义数据有如下几种搭配方式, 比如:

注册包内容为 ASCII 码【ABCDEFG】, AT+NREGDT=A,ABCDEFG

注册包内容为十六进制【0x01 0x02 0x03 0x04 0x05】, AT+NREGDT=A,%01%02%03%04%05 注册包内容为版本号+信号强度+数据【0x00 0x01 0x02 0x00 0x10 ABCD】,

AT+NREGDT=A, %VER%GSLQABCD

注册包内容为 IMEI+数据【355837089512343 0x00 0x01 0x02 0x03】 AT+NREGDT=A,%IMEI%00%01%02%03

#### 2.4.2.27. AT+NREGSND

- 功能:设置/查询通讯通道号注册包的发送方式
- 格式:
  - ◆ 查询:

#### AT+NREGSND=<id><CR>

#### +ok=<id,type><CR><LF><CR><LF>

♦ 设置:

#### AT+NREGSND=<id,type><CR>

#### +ok<CR><LF><CR><LF>

- 参数:
  - ◆ id: 通讯通道号,包括如下参数。
    - A: Socket A 通道。
    - B: Socket B 通道。
    - C: Socket C 通道。
  - type:发送方式,包括
    - link: 建立连接时发送, 默认【link】
    - data: 注册包作为每包数据的头部
    - both: 同时支持以上两种方式

#### 2.4.2.28. AT+HEART

- 功能:设置/查询通讯通道号心跳包数据
- 格式:
  - ◆ 查询:

AT+HEART=<id><CR>

+ok=<id,time,mode,type,value><CR><LF><CR><LF>

♦ 设置:

AT+HEART=<id,time,mode,type,value><CR>

+ok<CR><LF><CR><LF>

- 参数:
  - ◆ id: 通道号, 向特定的通道发送心跳包, 包括如下参数。
    - A: Socket A 通道。
    - B: Socket B 通道。
    - C: Socket C 通道。
    - D: Socket D 通道。
    - E: Socket E 通道。
    - 1: 串口1通道。
    - 2: 串口 2 通道。(仅 G10,G11,G12 支持)
  - ◆ time: 心跳间隔时间,默认【0】秒,禁用心跳功能,范围 1~65535。
  - ◆ data: 自定义数据, 最多 38 字节, 支持转义字符, 详细请参考 AT+NREGDT 命令

#### 2.4.2.29. AT+HTPTP

- 功能: 设置/查询 HTTP 请求类型, 该参数只在 Socket A 为 HTTP 模式下有效, 重启设备 后, 设置的参数生效。
- 格式:
  - ◆ 查询

#### AT+HTPTP<CR>

#### +ok=<type ><CR>< LF><CR>< LF>

◆ 设置

#### AT+HTPTP=<type><CR>

#### +ok<CR>< LF><CR>< LF>

- 参数:
  - ◆ Type: HTTP 请求类型
    - ◆ GET: GET 方式
    - ◆ POST: POST 方式,默认值。

#### 2.4.2.30. AT+HTPURL

- 功能: 设置/查询 HTTP 协议头路径和版本号,该参数只在 Socket A 为 HTTP 模式下有效, 重启设备后,设置的参数生效
- 格式:
  - ◆ 查询

AT+HTPURL<CR>

+ok=<path,version><CR>< LF><CR>< LF>

◆ 设置

AT+HTPURL=<path,version><CR>

### +ok<CR>< LF><CR>< LF>

- 参数:
  - ◆ path: url 资源路径,最长 50 字符,默认/abcd
  - ◆ version: HTTP 协议版本, 1.0 或者 1.1, 默认 1.1

### 2.4.2.31. AT+HTPHEAD

- 功能: 设置/查询新版 HTTP 协议报文内容,该参数只在 Socket A 为 HTTP 模式下有效, 重启设备后,设置的参数生效
- 格式:
  - ◆ 查询

AT+HTPHEAD<CR>

+ok=<header><CR>< LF><CR>< LF>

◆ 设置

AT+HTPURL=<header><CR> +ok<CR>< LF><CR>< LF>

- 参数:
  - ◆ header: head 中的回车换行请用"<CRLF>"字符串代替,并且必须要以连续两个 "<CRLF>"作为结束符,最长 180 个字符,默认"Content-type:text/html;charset=utf-8<CRLF><CRLF>"

AT+HTPHEAD=Host:1.1.1.1<CRLF><CRLF> +ok

### 2.4.2.32. AT+WEBSOCKET

- 功能: 设置/查询 WebSocket 协议报文内容,该参数只在 Socket A 为 WebSocket 模式下 有效,重启设备后,设置的参数生效
- 格式:
  - ◆ 查询

AT+WEBSOCKET<CR>

+ok=<ping,path,protocol><CR>< LF><CR>< LF>

◆ 设置

AT+WEBSOCKET=<ping,path,protocol><CR> +ok<CR>< LF><CR>< LF>

■ 参数:

- ◆ ping: WebSocket ping 时间,单位秒, 0: 禁用,根据服务器要求进行设置时间或 者禁用。
- ◆ path: WebSocket 请求头路径。
- ◆ protocol: WebSocket 协议,根据服务器要求进行设置,没有具体协议的话可填写 任意值。

| 🔡 Websocket Edit |              | ×  | RECV:+ok<br>SEND:AT+HTPHEAD=Host:1.1.1.1 <crlf><crlf></crlf></crlf> |      |
|------------------|--------------|----|---------------------------------------------------------------------|------|
| Ping Time:       | 60           |    | RECV:+ok<br>SEND:AT+NETP=A,1,WEBSOCKET,1.1.1.1,80<br>RECV:+ok       | =    |
| Path:            | /abcd        |    | SEND:AT+WEBSOCKET=60,/abcd,websocket                                |      |
| Protocol:        | websocket    |    | RECV:+ok                                                            | -    |
|                  |              |    |                                                                     | Send |
|                  | Confirm Canc | el | Clear Close                                                         |      |

#### 2.4.2.33. AT+MQTOPIC

- 功能: 设置/查询 MQTT 主题内容, 该参数只在 Socket A 为 MQTT 模式下有效, 重启设备 后, 设置的参数生效
- 格式:
  - ◆ 查询

#### AT+MQTOPIC<CR>

+ok=<publish,subscribe><CR>< LF><CR>< LF>

◆ 设置

AT+MQTOPIC=<publish,subscribe><CR> +ok<CR>< LF><CR>< LF>

- 参数:
  - ◆ publish: 发布主题
  - ◆ subscribe: 订阅主题

#### 2.4.2.34. AT+MQLOGIN

- 功能: 设置/查询 MQTT 登录内容, 该参数只在 Socket A 为 MQTT 模式下有效, 重启设备 后, 设置的参数生效
- 格式:
  - ◆ 查询

AT+MQLOGIN<CR>

+ok=<user,password><CR>< LF><CR>< LF>

◆ 设置

AT+MQLOGIN=<user,password><CR>

### +ok<CR>< LF><CR>< LF>

- 参数:
  - ♦ user:登录用户名
  - ◆ password: 登录密码

### 2.4.2.35. AT+MQID

- 功能: 设置/查询 MQTT Client ID 内容,该参数只在 Socket A 为 MQTT 模式下有效,重 启设备后,设置的参数生效
- 格式:
  - ◆ 查询

#### AT+MQID<CR>

+ok=<id><CR>< LF><CR>< LF>

◆ 设置

### AT+MQID=<id><CR>

### +ok<CR>< LF><CR>< LF>

- 参数:
  - ◆ id: Client ID,每个设备必须设置不同的,建议用 MAC 地址、IMEI 等作为 Client ID。

#### 2.4.2.36. AT+DEVICE

- 功能: 设置/查询阿里 IOT 三元组内容, 该参数只在 Socket A 为 ALI-IOT 模式下有效, 重 启设备后, 设置的参数生效
- 格式:
  - ◆ 查询

### AT+DEVICE<CR>

#### +ok=<deviceName,deviceSecret><CR>< LF><CR>< LF>

◆ 设置

#### AT+DEVICE=<deviceName,deviceSecret><CR> +ok<CR>< LF><CR>< LF>

- 参数:
  - ◆ deviceName: 阿里 IOT 三元组 deviceName
  - ◆ deviceSecret: 阿里 IOT 三元组 deviceSecret

### 2.4.2.37. AT+PRODUCT

- 功能: 设置/查询阿里 IOT 三元组内容, 该参数只在 Socket A 为 ALI-IOT 模式下有效, 重 启设备后, 设置的参数生效
- 格式:
  - ◆ 查询

### AT+PRODUCT<CR>

### +ok=<productKey><CR>< LF><CR>< LF>

◆ 设置

### AT+PRODUCT=<productKey><CR>

### +ok<CR>< LF><CR>< LF>

- 参数:
  - ◆ productKey: 阿里 IOT 三元组 productKey

### 2.4.2.38. AT+ACCESS

- 功能: 设置/查询阿里 IOT 模式,该参数只在 Socket A 为 ALI-IOT 模式下有效,重启设备 后,设置的参数生效
- 格式:

◆ 查询

AT+ACCESS<CR>

+ok=<mode><CR>< LF><CR>< LF>

♦ 设置

AT+ACCESS=<mode><CR>

#### +ok<CR>< LF><CR>< LF>

- 参数:
  - ◆ mode: 阿里 IOT 模式
    - ◆ 1: 高级版,默认值。ALI-IOT 主题固定,数据可以是十六进制格式
      - 发布: /sys/\$PRODUCT\_KEY\$/\$DEVICE\_NAME\$/thing/model/up\_raw
      - 订阅: /sys/\$PRODUCT\_KEY\$/\$DEVICE\_NAME\$/thing/model/down\_raw
    - ◆ 2: 基础版, ALI-IOT 主题可修改(AT+TOPIC 命令), 默认如下,数据可以是 十六进制或者 ASCII 码,
      - 发布: /\$PRODUCT\_KEY\$/\$DEVICE\_NAME\$/user/update
      - 订阅: /\$PRODUCT\_KEY\$/\$DEVICE\_NAME\$/user/get

#### 2.4.2.39. AT+TOPIC

- 功能: 设置/查询阿里 IOT 基础版 TOPIC 主题,该参数只在 Socket A 为 ALI-IOT 模式且 ACCESS 为 2 情况下有效,重启设备后,设置的参数生效
- 格式:
  - ◆ 查询

#### AT+TOPIC<CR>

### +ok=<publish,subscribe><CR>< LF><CR>< LF>

◆ 设置

AT+TOPIC=<publish,subscribe><CR>

### +ok<CR>< LF><CR>< LF>

- 参数:
  - ◆ publish:发布默认建议:/\$PRODUCT\_KEY\$/\$DEVICE\_NAME\$/user/update
  - ◆ subscribe: 订阅默认建议: /\$PRODUCT\_KEY\$/\$DEVICE\_NAME\$/user/get

#### 2.4.2.40. AT+LOCATE

- 功能:查询/设置经纬度。
- 格式:
  - ◆ 查询:

AT+LOCATE=<type><CR>

+ok=<type,longitude,latitude><CR><LF><CR><LF>

```
♦ 设置:
```

AT+LOCATE<CR>

+ok=<type,longitude,latitude><CR><LF><CR><LF>

- 参数:
  - type: 经纬度类型。
    - 0: 手动设置经纬度。
    - 1: GPRS 基站定位信息。
    - 2: GPS 定位信息(仅 G12)
  - ◆ longitude:东经,
  - ◆ latitude: 北纬

心跳包或注册包支持%GPS 通配符,上报到网络通道,定位信息上报优先级以 GPS 定位优先,GPS 定位不到的时候,以手动输入为准,没有手动输入情况下,以基站定位为最后。

#### 2.4.2.41. AT+UPGRADE

- 功能:通过串口或者网络进行固件升级
- 格式:

```
◆ 设置:
AT+UPGRADE<CR>
+ok=<state><CR><LF><CR><LF>
AT+UPGRADE=[url]<CR>
+ok=<state><CR><LF><CR><LF>
```

- 参数:
  - ◆ state: 升级的结果,下载成功提示【Upgrade OK!】,下载失败提示【Upgrade Fail!】
  - ◆ url: 升级文件的 URL 下载路径。例如 <u>http://node-cn.iotworkshop.com/a.bin</u>

命令支持串口或者网络升级,当采用串口方式的时候,使用 AT+UPGRADE 指令后,把工具切换到 115200 波特率下,在收到" Ready CCCCCC........"后,选择 UPGRDE.bin 文件进行传输。

#### 2.4.2.42. AT+GOTA

- 功能:通过网络进行 4G 核心模块固件升级(仅 4G 产品支持)
  - 格式:
  - ◆ 设置:

AT+GOTA=<url><CR>

#### +ok<CR><LF><CR><LF>

- 参数:
  - ◆ url: 升级的文件路径。

例:

AT+GOTA=http://download.iotworkshop.com/iotbridge/firmwares/4GLTE/4G\_V1.575\_7ed2afca1cf4919f40346f3f23403594.bin

升级会有进度提示

AT+GOTA=http://download.iotworkshop.com/iotbridge/firmwares/4GLTE/4G\_V1.575\_7ed2afca1cf4919f40346f3f23403594.bin GOTA:5 GOTA:10 GOTA:15 GOTA:20 GOTA:25 GOTA:30 GOTA:35 GOTA:40 GOTA:55 GOTA:60 GOTA:65 GOTA:60 GOTA:75

GOTA: 80 GOTA: 85 GOTA: 90 GOTA: 95 GOTA: 100 +0k AT+GVER

AT+GVER +ok=4G\_V1.575

#### 2.4.2.43. AT+GETIP

- 功能:查询指定域名的 IP 地址。
- 格式:

◆ 查询:

AT+GETIP<CR>

#### +ok=<"domain\_name" ><CR><LF><CR><LF>

- 参数:
  - ◆ "domain\_name": 需要查询 IP 地址的域名。

#### 2.4.2.44. AT+PING

■ 功能:查询指定地址是否可达。

■ 格式:

◆ 查询:

AT+PING=<IP><CR>

+ok=<value><CR><LF><CR><LF>

- 参数:
  - ♦ IP: IP 地址或者域名
    - value: 成功或者失败
    - success: 成功
    - fail: 失败。

#### 2.4.2.45. AT+GSLQ

- 功能: 查询 GPRS 信号强度。
- 格式:

◆ 查询:

AT+GSLQ<CR>

#### +ok=<status,ret><CR><LF><CR><LF>

- 参数:
  - ◆ state: 信号强度说明,包括
    - 0: 未连接
    - 1:已连接
  - ◆ ret: 信号强度值,范围是 0-31

#### 2.4.2.46. AT+GSMST

- 功能: 查询 GSM 状态
- 格式:
  - ◆ 查询:

#### AT+GSMST<CR> +ok=<status,strength><CR><LF><CR><LF>

- 参数:
  - ◆ status: 模块网络状态。
    - Disconnect: 未连接到 GPRS 网络。
    - Connect: 已注册到 GPRS 网络。
    - SIM Not Exist: SIM 卡不存在。
  - ◆ strength: 信号强度,范围是 0-31。

#### 2.4.2.47. AT+ICCID

- 功能: 查询模块 ICCID 码
- 格式:
  - ◆ 查询:
  - AT+ICCID<CR>

#### +ok=<code><CR><LF><CR><LF>

- 参数:
  - ◆ code: ICCID 码,长度 20 字节

#### 2.4.2.48. AT+IMEI

- 功能: 查询模块 IMEI 码
- 格式:
  - ◆ 查询:
  - AT+IMEI<CR>

#### +ok=<code><CR><LF><CR><LF>

- 参数:
  - ◆ code: IMEI 码,长度 15 字节。

```
2.4.2.49. AT+IMSI
          功能: 查询 SIM 卡 MSI 卡号
       格式:
       ◆ 查询:
        AT+IMSI<CR>
        +ok=<code><CR><LF><CR><LF>
         参数:
       ◆ code: IMSI 码,长度 15 字节
2.4.2.50. AT+APN
       功能:查询/设置 APN 信息
          格式:
       ◆ 查询:
        AT+APN<CR>
        +ok=<apn,user,password><CR><LF><CR><LF>
          ♦ 设置:
        AT+APN=<apn,user,password ><CR>
        +ok<CR><LF><CR><LF>
          参数:
          ◆ apn: apn 名称,最长 27 字符,如果是 NA,表示没有 APN 信息,最长 50 字符。
          ◆ user: apn 用户名,最长 21 字符
             password: apn 密码,最长 21 字符
                                  AT+APN=NA
                                  +ok
2.4.2.51. AT+NTIME
       功能: 查询 NTP 实时时间功能。
          格式:
       ◆ 查询:
        AT+NTP<CR>
        +ok=<second,run time,time><CR><LF><CR><LF>
       参数:
          ◆ second: 0 时区 UTC 时间戳,例: 【1516884584】
          ◆ run_time:本次运行时间,单位秒数。
          ◆ time: 北京时间,例: 【2018-01-25 20:45:09】
   只有启用了与 IOTBridge 功能,才可查询 NTP 实时时间。若关闭状态下,则模块运行本地时间。每
天至少启用 IOTBridge 功能一段时间,以保证时间同步。
2.4.2.52. AT+IOTEN
       功能:设置或查询 IOTBrdige 功能
          格式:
       ◆ 查询:
        AT+IOTEN<CR>
        +ok=<status[,start,end]><CR><LF><CR><LF>
          ◆ 设置:
        AT+IOTEN=<status[,start,end]><CR>
        AT+IOTEN=<active,time><CR>
        +ok<CR><LF><CR><LF>
         参数:
       status: 使能禁用 IOTBridge 功能。
```

- on: 使能, 默认【on】
- off: 禁用

- active:临时开启 IOTBridge 功能,不存入 Flash
- ◆ start:起始时间,默认 10:00
- ◆ end: 结束时间, 默认 10:30
- ◆ time: 启用持续时间,单位:分钟。

当为了节约流量禁用 IOTBridge 远程配置功能,但有时又需要远程配置模块参数,此时可通过短信 发送 AT 命令临时启用 IOTBridge 功能,以便能够修改参数,超过设定时间后模块自动关闭与 IOTBridge 的连接。

#### 2.4.2.53. AT+IOTUID

- 功能:设置或查询 IOTBrdige 的 UserID
- 格式:

```
◆ 查询:
AT+IOTUID<CR>
```

+ok=<userid><CR><LF><CR><LF><

```
◆ 次旦、
AT+IOTUID=<userid><CR>
```

+ok<CR><LF><CR><LF>

- 参数:
  - ♦ userid: IOTBridge ID。

#### 2.4.2.54. AT+PID

- 功能:查询模块的型号,用于配置工具识别设备
- 格式:
  - ◆ 查询:

```
AT+PID<CR>
```

### +ok=<id><CR><LF><CR><LF>

- 参数:
  - ◆ id: 产品名称,固定【G10】。

#### 2.4.2.55. AT+PCID

- 功能:设置或查询模块用户自定义显示名称,用于配置工具中显示
- 格式:
  - ◆ 查询:

```
AT+PCID<CR>
```

+ok=<id><CR><LF><CR><LF>

- ◆ 设置:
- AT+PCID=<id><CR>

```
+ok<CR><LF><CR><LF>
```

- 参数:
  - ◆ id: 产品客户自定义名称,默认【G10】,最长 10 字节。

#### 2.4.2.56. AT+NDBGL

- 功能:打开/关闭调试信息输出。
- 格式:
  - ◆ 查询

```
AT+ NDBGL<CR>
```

- +ok=<debug\_level,uart\_num><CR>< LF><CR>< LF>
- ◆ 设置
- AT+ NDBGL =<debug\_level,uart\_num><CR>
- +ok<CR>< LF><CR>< LF>
- 参数:

- ◆ debug\_level: 调试信息输出等级
  - ◆ 0: 关闭调试信息输输出
  - ◆ 1~XX: 输出设定值及以上的调试信息。
- ◆ uart\_num: 调试信息输出串口通道
  - ◆ 1: 串口 1
  - ◆ 2: 串口 2

当工作异常的时候请打开 debug log 信息发送给我们查看现象,HF2411 输入 AT+NDBGL=1,0 启动调 试信息输出的时候可以看到如下数据,AT+NDBGL=0,0 关闭 log。

```
nReload pin is High!

Start to run....

_init_itfs is running

sdk version(HSF-V1.51-201601151711-LPB100-128-16B),the app_main start time is Nov 29

2018 14:52:45

reset_reasion:00000004

Eport start...

guart thread start...

HF2411Read_clean::

GUART::send:AT

GUART::readline:
```

#### 2.4.2.57. AT+SCRIPT

- 功能: HIS 脚本操作。
- 格式:
  - ◆ 设置

AT+SCRIPT=del<CR>

#### +ok<CR>< LF><CR>< LF>

- 参数:
  - ◆ del: 删除 HIS 脚本